## シーケンサー利用技術講習会 第10回 サンプルQC、RNAseqライブ ラリー作製/データ解析実習講習会

#### 理化学研究所 ライフサイエンス技術基盤研究センター ゲノムネットワーク解析支援施設 田上 道平

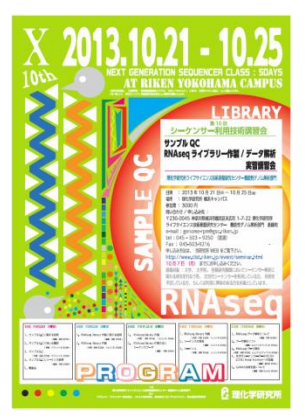

次世代シーケンサー

| Sequencer             | File Format  | Output(Max) | Read length |
|-----------------------|--------------|-------------|-------------|
| Illumina<br>Hiseq2500 | Fastq        | 600 Gb      | 100 bp      |
| Life tech SOLiD       | csfasta,qual | 100 Gb      | 50 bp       |
| Roche FLX             | Sff          | 600 Mb      | 800 bp      |

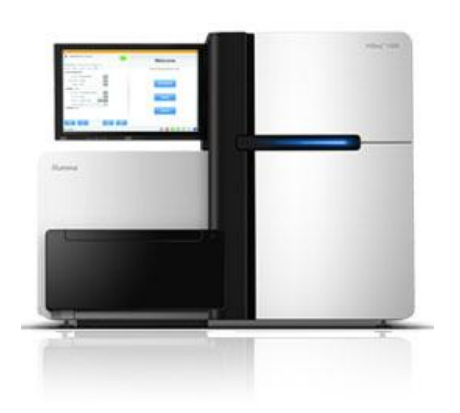

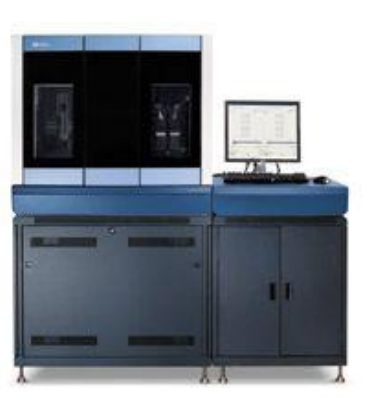

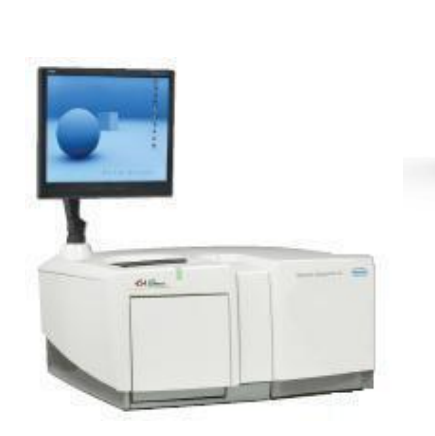

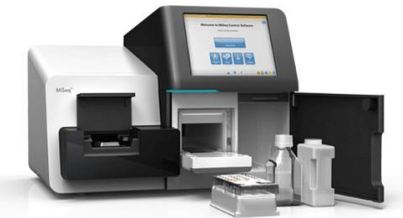

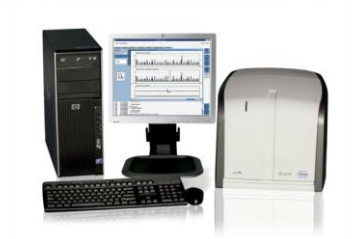

#### Hiseq 2500/1500

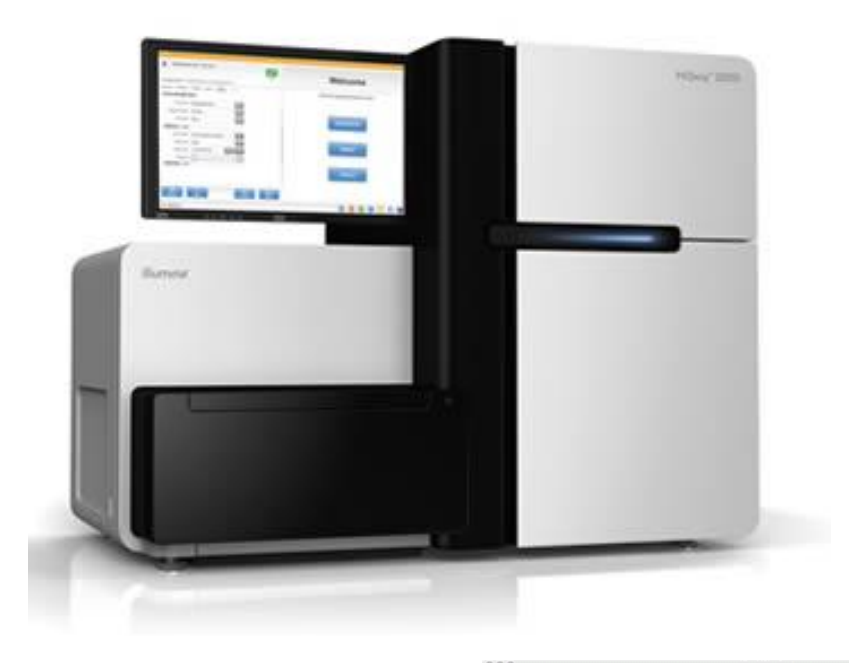

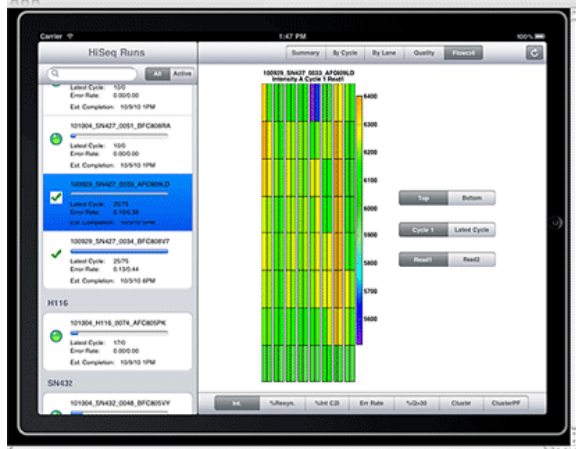

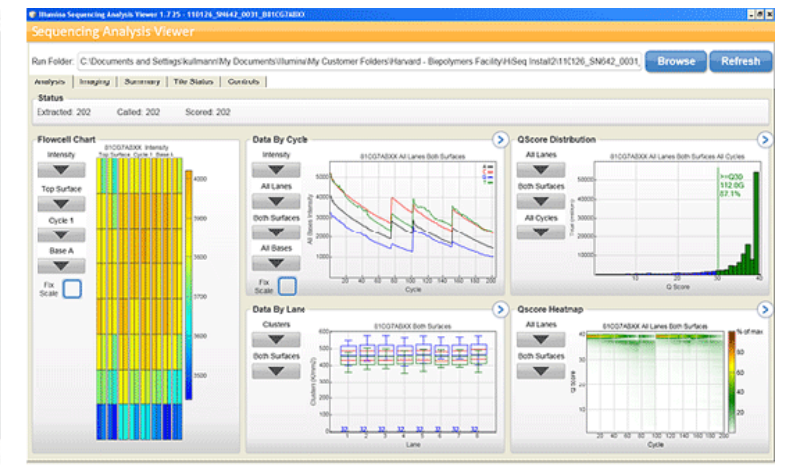

SeqMonitor

Sequencing Analysis Viewer

#### Fastq data

@Header TAAATGG.... (シーケンスで読まれた配列) +CCCFFFF... (クオリティースコア)

## Quality Check for fastq data

- ・ソフトウェア
  - FastQC
    - <u>http://www.bioinformatics.babraham.ac.uk/projects/fa</u> <u>stqc/</u>
  - FASTX
    - <u>http://hannonlab.cshl.edu/fastx\_toolkit/commandline.</u> <u>html#fastx\_barcode\_splitter\_usage</u>

### FastQC

1枚のHTMLに複数の結果が、まとめられ出力される

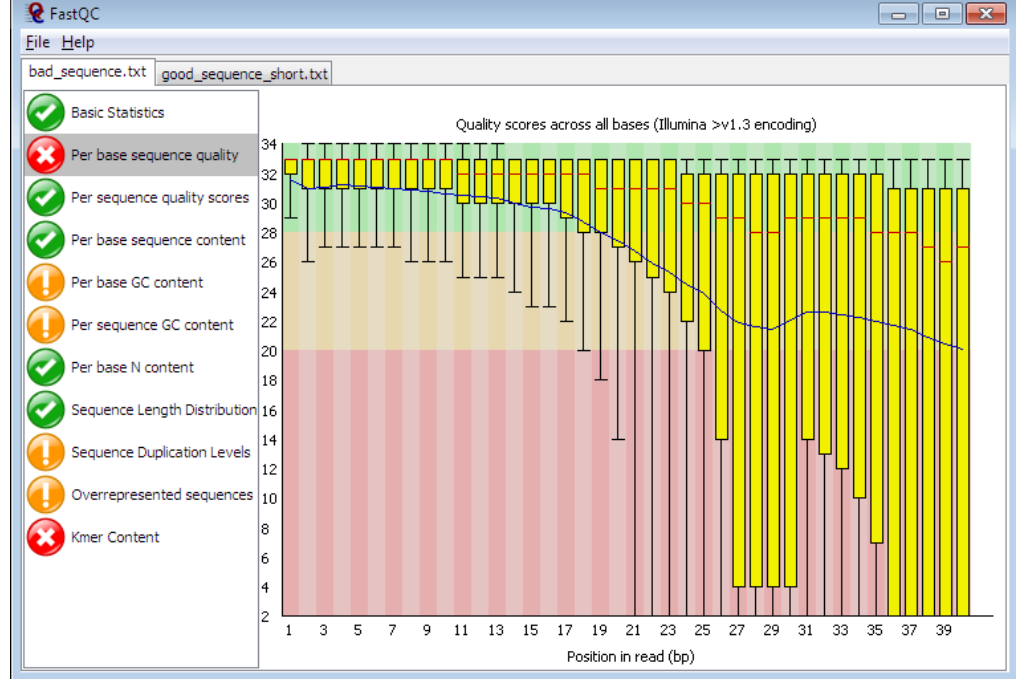

豆知識: --nogroup オプションで実行すると、1ベース毎の結果が表示される

#### FASTX

- 各項目ごとに、解析を行う
- Galaxyに入っている場合が多い

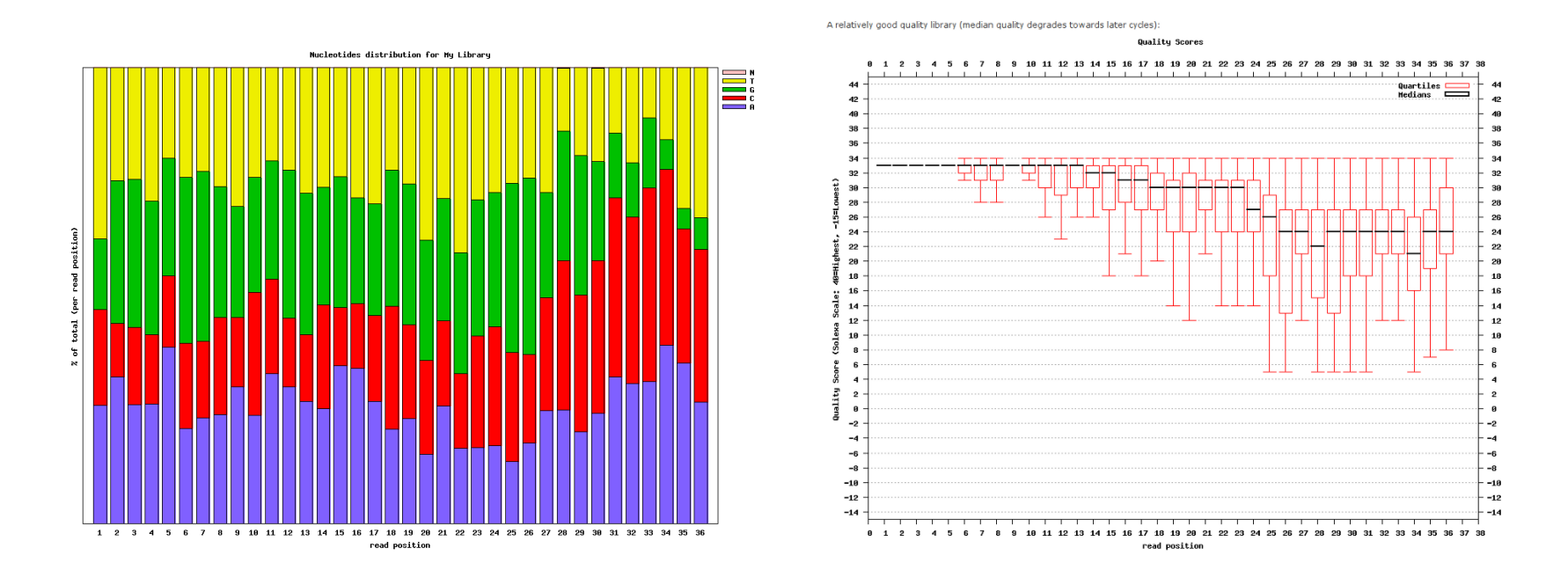

豆知識: CASAVA1.8以降では -Q33 オプションで実行する。

## ときどきある質問

- Indexやバーコードなどの、特徴的な配列の サイクルのクオリティーが、下がる事がある。
  - Illumina シーケンサーは、同じサイクルで、同じ塩 基を多数読むと、エラー率が高くなる。

## RNA-Seq 解析について

- アダプター Trimming (必要なら)
- rRNA filtering
- ・マッピング
- 定量化
- 比較解析
- (De novo assembly)

## rRNA filtering について

- ライブラリー作成時に、取り除けなかった rRNAのリードを除去する。
  - rRNA配列に対して、Mappingを行い、Unmapped のリードを取りだす。
    - samtools view –f 4 \*.bam

Mouse rRNA Reference : BK000964.1 http://www.ncbi.nlm.nih.gov/nuccore/BK000964 Human rRNA Reference : U13369.1 http://www.ncbi.nlm.nih.gov/nuccore/U13369.1

#### rRNA removal library kit

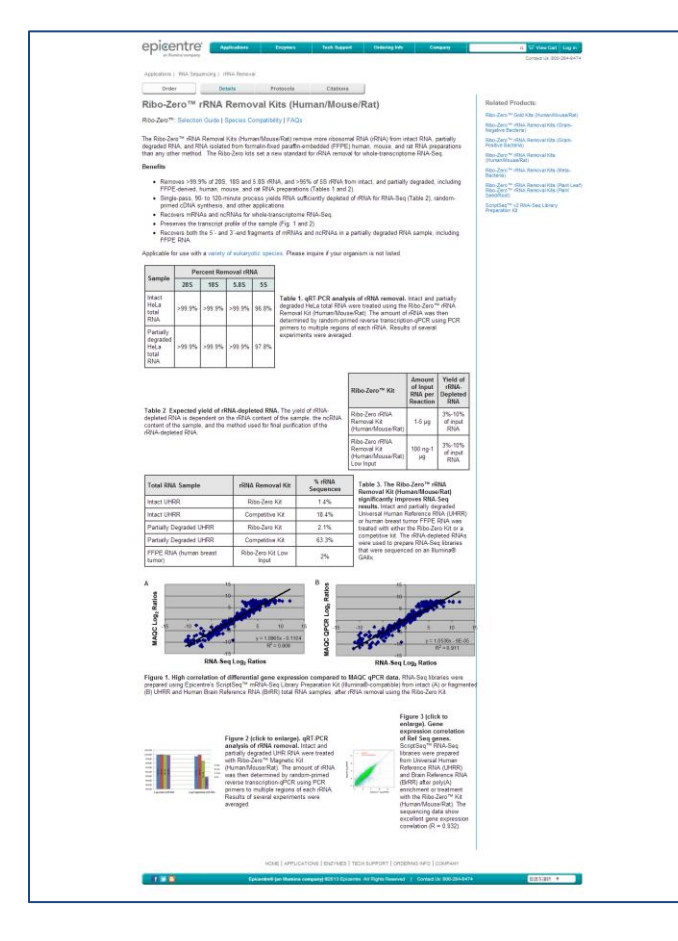

| アプリケーション                                                                                                    | システム 酸朱疣                                                                                                    | R 受託サービス                                                                                                    | サイエンス サポー                                                                                                    | h #2/10-                                                                                                    |                                                                                                    |                                                                                                    | 100                                     |
|----------------------------------------------------------------------------------------------------|----------------------------------------------------------------------------------------------------|----------------------------------------------------------------------------------------------------|----------------------------------------------------------------------------------------------------|----------------------------------------------------------------------------------------------------|----------------------------------------------------------------------------------------------------|----------------------------------------------------------------------------------------------------|-----------------------------------------|
| M / TruSe                                                                                                    | o Stranded Tol                                                                                                    | al DNA with D                                                                                                    | libo-Zero Plant                                                                                                    |                                                                                                    | future the                                                                                                    | 1.45.02.1.000                                                                                                    |                                         |
| ina / man                                                                                                    | d octanded for                                                                                                    | an Kines within P                                                                                                    | 000 2010 1 10110                                                                                                    |                                                                                                    |                                                                                                    | 1. 10.54 1.100                                                                                                    |                                         |
| 建肥用の Ribo-Zen<br>を招うることができ                                                                                                    | o を含む TruSeq Strand                                                                                                    | id Total RNA サンプル                                                                                                    | 読起キットは、明確かつ言                                                                                                    | (金に稼働のトランスク)                                                                                                    | 171-4                                                                                                    | G                                                                                                    | avene)                                  |
| 正確なストランド様                                                                                                    | 様を含む高品質なまとうい                                                                                                    | スクリプトーム解析                                                                                                    |                                                                                                    |                                                                                                    |                                                                                                    | -                                                                                                    |                                         |
| 1NA.5an =71 //>                                                                                                    | Self S-OthiD -40                                                                                                    | 実験部か2トランドカ                                                                                                    | RANK SUTTER                                                                                                    | 0.01817187-97                                                                                                    | Segue -                                                                                                    | 10000                                                                                                    |                                         |
| おける違所的転写着<br>TruSeq RNA サンジ<br>で応援性のあるソリ                                                                                                    | 物やアンチセンスの発現、<br>かし掲載キットにリポジー?<br>ユーションを提供します。                                                                                                    | アリル特異的発発の探索<br>ZURNA を除去する Rib                                                                                                    | 電空高い磁頻性をもって開き<br>io-Zero を組み合わせ、金                                                                                                    | 8できます。このキット<br>1トランスクリプトームJ                                                                                                    |                                                                                                    | Trubes Standed Total P<br>lotalog #1 RS-122                                                                                                    | -2401                                   |
| 幅広い積極の種類。                                                                                                    | 研究デザインに対応した対                                                                                                    | #のよいリポシーマル制                                                                                                    | 去                                                                                                    |                                                                                                    | 1.6                                                                                                    | interested in receiving                                                                                                    | £1.                                     |
| TruSeq Stranded<br>リポジーマルRNAを                                                                                                    | Total RNA with Ribo-Ze<br>迅速かつ時間的に除去しる                                                                                                    | ro Plant キットは、異<br>す。このキットは、シロ                                                                                                    | . 種. 植成電からの研究開<br>コイヌナズナ、イネ、そし、                                                                                                    | <ol> <li>ミトコンドリア、第<br/>てトウモロコシを含む生</li> </ol>                                                                                                    | の予想要求の<br>10<br>10<br>10<br>10<br>10<br>10<br>10<br>10<br>10<br>10                                                                                                    | excletters, case stu<br>iformation on new a<br>riter your email add                                                                                                    | fies, and<br>ppications?<br>reas below. |
| 82/50/1822 cf 1 C do                                                                                                    | <ol> <li>CONDUMENTERS</li> </ol>                                                                                                    | においても利率の出いれ                                                                                                    | NNA建立に出意いう/C/C/J                                                                                                    | OCCUPRENT V                                                                                                    | E                                                                                                    | inst                                                                                                    |                                         |
| 島キットは低スルー                                                                                                    | プット (LT) と高スルーフ                                                                                                    | 5 F (HT) 1595975                                                                                                    | おり、低スリレープットは13                                                                                                    | 2種類のインデックスを                                                                                                    | 60 Set A                                                                                                    |                                                                                                    |                                         |
| こ Set B 空営む481<br>で構成されています。                                                                                                    | サンノル分の試異を含みま<br>。                                                                                                    | ** 美スループットは、                                                                                                    | 96種類のテユアルインデュ                                                                                                    | ックスをきむ96サンプル                                                                                                    | NHORA L                                                                                                    |                                                                                                    |                                         |
|                                                                                                    |                                                                                                    |                                                                                                    |                                                                                                    |                                                                                                    |                                                                                                    | mail                                                                                                    |                                         |
| · 2080208-20                                                                                                    | ての情報に Elumine Techn                                                                                                    | al Support STERN                                                                                                    | の世くだきい。                                                                                                    |                                                                                                    | 27                                                                                                    |                                                                                                    |                                         |
|                                                                                                    |                                                                                                    |                                                                                                    |                                                                                                    |                                                                                                    |                                                                                                    | - Please select                                                                                                    | 1                                       |
|                                                                                                    |                                                                                                    |                                                                                                    |                                                                                                    |                                                                                                    |                                                                                                    | ah Tunei                                                                                                    |                                         |
| カタログ番号185-123                                                                                                    | -3401. NS-122-2402, NS                                                                                                    | 122-2403                                                                                                    |                                                                                                    |                                                                                                    |                                                                                                    |                                                                                                    |                                         |
| カタログ著号:45-123                                                                                                    | -3401.85-123-2402.85                                                                                                    | 122-2403                                                                                                    |                                                                                                    |                                                                                                    | 1                                                                                                    | - Please select                                                                                                    | ٠                                       |
| かりログ開発:NS-123<br>総品符件<br>TruSeg Stranded<br>TruSeg Stranded                                                                                                    | Total RMA Sample Prep<br>Total RMA Sample Prep                                                                                                    | anation Hit with Ribo<br>Ric LT CODIENTS THE                                                                                                    | - Zero Plant Data Shee<br>はこちらのサポートバージ                                                                                                    | e.<br>夜ご覧ください。                                                                                                    |                                                                                                    | Floate select<br>SIGN UP                                                                                                    |                                         |
| かタログ展年 1 ND-123<br>総品政約<br>InuSeq Stranded<br>InuSeq Stranded<br>InuSeq Stranded                                                                                                    | -2401, RE-122-2402, RS<br>Total RNA Sample Prep<br>Total RNA Sample Prep<br>Total RNA Sample Prep                                                                                                    | anation Kit with Ribo<br>Kit LT CHERITICIES<br>Kit HT CHERITICIES                                                                                                    | ・Zero Plant Data Shee<br>はこちらのサポートパージ<br>はこちらのサポートページ                                                                                                    | e<br>夜辺戦ください。<br>ゆ辺戦ください。                                                                                                    |                                                                                                    | Please select<br>store up                                                                                                    |                                         |
| かタログ展号 1 ND-122<br>製品数料<br>TruSeq Stranded<br>TruSeq Stranded<br>TruSeq Stranded                                                                                                    | Total RNA Sample Prep<br>Total RNA Sample Prep<br>Total RNA Sample Prep<br>Total RNA Sample Prep                                                                                                    | anation KR with Ribo<br>KR LT (2008)(1/1788)<br>KR HT (2008)(1/1788)                                                                                                    | -Zeio Plant Data Shee<br>はごちらのサポートペーS<br>はごちらのサポートペーS                                                                                                    | e<br>ゆご聞ください。<br>・後ご聞ください。                                                                                                    |                                                                                                    | <ul> <li>Please select</li> <li>SIGN UP</li> <li>中文用品</li> </ul>                                                                                                    | English                                 |
| かりログ展号 1 No-122<br>総品発料<br>TruSeq Stranded<br>TruSeq Stranded<br>TruSeq Stranded<br>ライフタイエンス 1<br>アプリケーション                                                                                                    | in a formation of the second second                                                                                                    | anation Kit with Ribo<br>Kit LT detroit/cline<br>Kit HT detroit/cline                                                                                                    | - Zeio Plant Data Shee<br>はごちらのサポートページ<br>はごちらのサポートページ<br>第95サービス                                                                                                    | e<br>夜辺県ください。<br>ゆ夜辺県ください。<br>サイエンス                                                                                                    | 7#-1                                                                                                    | - Procession<br>SIGN UP<br>中文用品<br>お>パニー                                                                                                    | English                                 |
| かりログ展号: HS-122<br>総品数件<br>TruSeq Stranded<br>TruSeq Stranded<br>TruSeq Stranded<br>TruSeq Stranded<br>TruSeq Stranded<br>ティフリイエンス 1<br>アブリターション<br>シーナンス                                                                                                    | Cadolii Roi 122-2402, RS<br>Total RoiA Sample Prep<br>Total RoiA Sample Prep<br>Total RoiA Sample Prep<br>パーンナルゲノム   3<br>システム<br>Hilberg                                                                                                    | aration Kit with Ribo<br>Kit LT (2009)/11/000<br>Kit HT (2009)/11/000<br>Kit HT (2009)/11/000<br>Kit HT (2009)/11/000<br>Kit HT                                                                                                    | - Zero Plant Data Shee<br>はごちらのサポートペー5<br>はごちらのサポートペー5<br>開発サービス<br>ビト全ケノム開発                                                                                                    | 5<br>RCIII(2280)+<br>PRIII(2280)+<br>B425X<br>2+275788                                                                                                    | 7%-1-<br>701-3-1-                                                                                                    | - Poste soluct<br>SIGR UP<br>中北間拾<br>おンパニー<br>S可得用                                                                                                    | English                                 |
| わかログ展号 1 No-122<br>総品数件<br>TruSeq Stranded<br>TruSeq Stranded<br>TruSeq Stranded<br>TruSeq Stranded<br>TruSeq Stranded<br>TruSeq Stranded<br>TruSeq Stranded<br>Stranded<br>TruSeq Stranded                                                                                                    | 13401. R3-129-2402, R3<br>Total RNA Sample Prep<br>Total RNA Sample Prep<br>Total RNA (ample Prep<br>パーンナルゲノム   1<br>シスPA<br>Hites,<br>Mites,                                                                                                    | aration Kit with Ribo<br>Kit LT OLSUIP/Laffiel<br>Kit HT OLSUIP/Laffiel<br>Battime<br>BitFease<br>                                                                                                    | - Zero Plant Data Shee<br>はこちらのサポートページ<br>間にてちらのサポートページ<br>開サービス<br>ビトネケノム部門<br>Con-JEIETHAR                                                                                                    | t<br>本正覧ください。<br>今正覧ください。<br>サイエンス<br>とっクアンプRX<br>取らけれ来                                                                                                    | 9%-1-<br>2013-1-<br>3288                                                                                                    | - Passe soluct<br>SIGN 0P<br>中立開始<br>ガンパニー<br>品明有明<br>と別、山口                                                                                                    | English                                 |
| あ907年号:NS-122<br>製品数料<br>TruSeg Stranded<br>TruSeg Stranded<br>TruSeg Stranded<br>フイクサイエンス  <br>アプリケーション<br>Sークンス<br>Sこクセング<br>meets J.PHでした<br>オ meets                                                                                                    | Total RNA Sample Prop<br>Total RNA Sample Prop<br>Total RNA Sample Prop<br>Total RNA Sample Prop<br><i>R</i> —V+R/Y/A   1<br>SXPA<br>Hites<br>Generate Antiquer<br>Ite                                                                                                    | aration Kit with Ribo<br>Kit LT COSSIPTURE<br>Kit LT COSSIPTURE<br>Kit HT COSSIPTURE<br>REFER<br>KIT AND AND AND AND AND AND<br>KIT AND AND AND AND AND AND AND<br>AND AND AND AND AND AND AND AND AND AND                                                                                                    | - Zero Plant Data Sheet<br>はこちらのサポートページ<br>ほこちらのサポートページ<br>「「シービス<br>ビトセナノ上部件<br>Con-#EETMed<br>Parthed TRY-ビス                                                                                                    | с.<br>Астак (200) -<br>Фетах<br>Содородах<br>Васеле<br>Васеле                                                                                                    | ウボート<br>プロドコール<br>知道明<br>よくある原則                                                                                                    | - Proce soluct<br>SIGN OP<br>中立開始<br>かンパニー<br>防衛編集<br>を除っ取り<br>ペペント                                                                                                    | English                                 |
| h9t0分冊号 = H5 - 122<br>製品教料<br>TruSeq Stranded<br>TruSeq Stranded<br>TruSeq Stranded<br>マクリイエンス  <br>アプリケーション<br>Sーサンス<br>Sーサンス<br>Sニノタイビング<br>Sel Stranded<br>mediation                                                                                                    | S-2401, R3-122-2402, R3<br>Total RNA, Sample Prep<br>Total RNA, Sample Prep<br>Total RNA (Sample Prep<br>アーンナルグノル (1<br>ジスPA<br>Hitten<br>Millen<br>Millen<br>HittenSQ                                                                                                    | 122-2403<br>aration K2 with Ribo<br>K6 LT (2008)(1)に開始<br>K6 HT (2008)(1)に開始<br>K7 (2008)(1)に開始<br>メントロージョン<br>パンターンション<br>パンク・マック                                                                                                    | - 2ano Plant Data Shee<br>はこちらのりポートページ<br>はこちらのりポートページ<br>はこちらのりポートページ<br>によって<br>とトルナノム部ド<br>Chi+低烈的中心<br>ス<br>Chi+低別の中心<br>ス<br>Chi+低物                                                                                                    | た<br>本ご覧ください。<br>年ご覧ください。<br>増イエンス<br>たっクリプRA<br>国内の内容<br>単のにコースス・パー<br>タークリプRA<br>国内の内容<br>メールニュースス・パー                                                                                                    | <b>サポート</b><br>プロトコール<br>第二編編<br>よくある機能<br>ソフトウユア                                                                                                    | <ul> <li>Plase select</li> <li>SIGN UP</li> <li>中文間は</li> <li>カンパニー</li> <li>助用</li> <li>シパニー</li> <li>助用</li> <li>シパニー</li> <li>助用</li> <li>シパニー</li> <li>助用</li> <li>シパニー</li> <li>シパニー</li> </ul>                                                                                                    | English                                 |
| かりログ番号: No-122<br>製品数料<br>TruSeq Stranded<br>TruSeq Stranded<br>TruSeq Stranded<br>TruSeq Stranded<br>マブリケーション、<br>シーケンス<br>ジェンス・シーンス<br>ジェンス・ジェンス<br>ジェンス・ジェンス・ジェンス<br>ジェンス・ジェンス・ジェンス<br>ジェンス・ジェンス<br>ジェンス・ジェンス<br>ジェンス・ジェンス<br>ジェンス・ジェンス<br>ジェンス・ジェンス・ジェンス<br>ジェンス・ジェンス<br>ジェンス・ジェンス・ジェンス<br>ジェンス・ジェンス・ジェンス<br>ジェンス・ジェンス・ジェンス・ジェンス<br>シェンス・ジェンス・ジェンス・ジェンス<br>シェンス・ジェンス・ジェンス・ジェンス・ジェンス<br>シェンス・ジェンス・ジェンス・シェンス<br>シェンス・ジェンス・ジェンス・シェンス<br>シェンス・シェンス<br>シェンス・シェンス<br>シェンス・シェンス・シェンス<br>シェンス・シェンス・シェンス<br>シェンス・シェンス・シェンス・シェンス<br>シェンス・シェンス・シェンス・シェンス<br>シェンス・シェンス・シェンス・シェンス<br>シェンス・シェンス・シェンス・シェンス<br>シェンス・シェンス・シェンス・シェンス<br>シェンス・シェンス・シェンス・シェンス・シェンス・シェンス・シェンス<br>シェンス・シェンス・シェンス・シェンス・シェンス・シェンス<br>シェンス・シェンス・シェース<br>シェンス・シェンス・シェンス・シェース<br>シェンス・シェンス・シェース<br>シェンス・シェンス・シェース<br>シェンス・シェース<br>シェンス・シェンス・シェース<br>シェース<br>シェース<br>シェース<br>シェンス・シェース<br>シェース<br>シェース | Total RNA Sample Prop<br>Total RNA Sample Prop<br>Total RNA Sample Prop                                                                                                    | 122:2403<br>aration Kit with Ribo<br>Kit LT OLENITIA (1998)<br>(1)<br>日日の日本<br>日日の日本<br>(1)<br>日日の日本<br>(1)<br>(1)<br>日日の日本<br>(1)<br>(1)<br>(1)<br>(1)<br>(1)<br>(1)<br>(1)<br>(1)                                                                                                    | - Zero Plant Data Shee<br>はこちらのサポートページ<br>しはこちらのサポートページ<br>「数数サービス<br>」<br>こちらのサポートページ<br>「数数サービス<br>」<br>こちらのサポートページ<br>「数数サービス<br>」<br>こちらのサポートページ<br>「数数サービス<br>」<br>こちらのサポートページ                                                                                                    | た<br>本ご覧ください。<br>本ご覧ください。<br>サイエンス<br>たっクランプRX<br>世界の内容<br>日本の内容<br>日本の人で<br>の<br>まった。<br>パートー<br>ロ<br>の<br>の<br>の<br>の<br>の<br>の<br>の<br>の<br>の<br>の<br>の<br>の<br>の                                                                                                    | サポート<br>プロトコール<br>加える表明<br>シストラコア<br>ExaceSpace<br>PealanThuffig                                                                                                    | <ul> <li>Plaze subsct</li> <li>SIGN UP</li> <li>小文同品</li> <li>カンパニー</li> <li>SIGN 20</li> <li>SIGN 40</li> <li>マイント</li> <li>会社第時</li> <li>田本長人</li> <li>ニュース</li> </ul>                                                                                                    | English                                 |
| かりログ番号: No-122<br>総品資料<br>Trutieng Stranded<br>Trutieng Stranded<br>Trutieng Stranded<br>Trutieng Stranded<br>Trutieng Stranded<br>アプリケーション: 1<br>アプリケーション: 1<br>アプリケーシーシーン: 1<br>アプリケーシーシー: 1<br>アプリケーシーシーン: 1<br>アプリケーシーシー: 1<br>アプリケーシーシー: 1<br>アプリケーシー: 1<br>アプリケーン: 1<br>アプリケーン: 1<br>アプリケーン: 1<br>ア                                                                                                    | SAGE REAL REALIZE AND<br>Total ROAL Sample Pro-<br>Total ROAL Sample Pro-<br>Total ROAL Sample Pro-<br>Total ROAL Sample Pro-<br><i>X</i> —VPR/V/A   1<br>SAUPA<br>Miles<br>Miles<br>Miles<br>Miles<br>Miles<br>Miles<br>Miles<br>Miles<br>Miles<br>Miles                                                                                                    | 122:2403<br>anation Kit with Ribo<br>Kit LT 055801/14/880<br>Kit HT 055801/14/880<br>単位子参照<br>本語学校開<br>ペルタテクロショナ<br>取用ペンフォマティ<br>ックス                                                                                                    | -Zero Plant Data Shee<br>Id 2560 956 - FX5<br>Id 2560 956 - FX5<br>Id 2560 - FX5<br>Id 2560 - FX5<br>Id 2560 - FX5<br>Id 2560 - FX5                                                                                                    |                                                                                                    | プポート     プロトコーム     ゴム語     ゴム    名(名音道田)     ジントシュア     Bassipaus     Designitude     Aster Design The     Sater Design                                                                                                    | <ul> <li>Place select</li> <li>SIGN OF</li> <li>中立間は</li> <li>カンパニー</li> <li>SIGN GE</li> <li>シパント</li> <li>セリー</li> <li>セリー</li> <li>セリー</li> <li>セリー</li> <li>マイント</li> <li>セリー</li> <li>セリー</li> <li>マイント</li> <li>セリー</li> <li>エースジ</li> <li>You</li> <li>ロースジ</li> </ul>                                                                                                    | English<br>e                            |
| おかなプログ (1 49-12)<br>総合 (2 1 49-12)<br>にしまた。Standed<br>Truling Stranded<br>Truling Stranded<br>Truling Stranded<br>TrU (1                                                                                                    | Control RD-122-2402, R3<br>Total RDA Sample Pro<br>Total RDA Sample Pro<br>Total RDA Sample Pro<br>アーンチルクット   1<br>システム<br>Hilling<br>Milling<br>Control Realigner<br>Hilling<br>Control Realigner<br>Hilling<br>Control Total Total Control                                                                                                    | 122:2403<br>anation KE with Ribo<br>KE LT COUNTLY (1997)<br>KE HT COUNTLY (1997)<br>(1997)<br>(1997 | -2010 Flant Data Shee<br>1825 800 9/8 - 1-4-5<br>1825 800 9/8 - 1-4-5<br>1889 - 123<br>1889 - 123<br>1889 - 123<br>1889 - 123<br>1889 - 123<br>1889 - 123<br>1899 - 123<br>1899 - 123<br>18 | <ul> <li>たご覧ください。</li> <li>やえご覧ください。</li> <li>サイエンス</li> <li>と&gt;ワンフ加ス</li> <li>ボルジル()</li> <li>ジーロニュース・パ<br/>マウシン()</li> <li>ボーニュース・パ<br/>マウシン()</li> <li>ボーニュース・パ<br/>マウシン()</li> <li>ボーニュース・パ<br/>マウシン()</li> <li>ボーニュース・パ<br/>マウシン()</li> <li>ボーニュース・パ<br/>マウシン()</li> <li>ボーニュース・パ<br/>マウシン()</li> <li>ボーニュース・パ<br/>マウシン()</li> <li>ボーニュース・パ<br/>マウシン()</li> <li>ボーニュース・パ<br/>マウシン()</li> <li>ボーニュース・パ</li> <li>マウシン()</li> <li>ボーニュース・パ</li> <li>マウシン()</li> <li>ボーン()</li> <li>ボーン()<td>プポート     プロトコーム     国語     ズンの     マスの     マス     マスの     マスの     マスの     マスの     マスの     マスの     マスの     マスの     マスの     マスの     マスの     マスの     マスの     マス     マス     マ     マス     マス</td><td><ul> <li>Plase select</li> <li>SIGN UP</li> <li>中北間谷</li> <li>カンパニー<br/>島市場路</li> <li>シパニー</li> <li>島市場路</li> <li>ジペント</li> <li>他市場路</li> <li>四本</li> <li>ロースジ</li> <li>(rol 山倉市場路</li> <li>(rol 山倉市場路</li> </ul></td><td>English</td></li></ul> | プポート     プロトコーム     国語     ズンの     マスの     マス     マスの     マスの     マスの     マスの     マスの     マスの     マスの     マスの     マスの     マスの     マスの     マスの     マスの     マス     マス     マ     マス     マス                                                                                                    | <ul> <li>Plase select</li> <li>SIGN UP</li> <li>中北間谷</li> <li>カンパニー<br/>島市場路</li> <li>シパニー</li> <li>島市場路</li> <li>ジペント</li> <li>他市場路</li> <li>四本</li> <li>ロースジ</li> <li>(rol 山倉市場路</li> <li>(rol 山倉市場路</li> </ul>                                                                                                    | English                                 |
| Aperaryille (18-122<br>製品名材)<br>InuSeq Stranded<br>InuSeq Stranded<br>InuSeq Str                                                                                                    | 13401. R5-122-2402. R5<br>Total R0A Sample Pre<br>Total R0A Sample Pre<br>Total R0A Sample Pre<br>Total R0A Sample Pre<br>(エーンナルゲノム   1<br>シスワム<br>※106mg<br>Wilbes<br>Games Antiper<br>Inter<br>Robertom Pre<br>(Sample<br>Robertom Pre<br>(Sample<br>Robertom Pre | 122:2403<br>aration KC with Ribo<br>KC LT Cotrol(1):2500<br>WC HT Cotrol(1):2500<br>単一<br>単一<br>単一<br>単一<br>単一<br>単一<br>単一<br>単一<br>単一<br>単一                                                                                                    | - 2010 Plant Data Sheet<br>はこちらのサポートページ<br>ロンマらのサポートページ<br>第8分 - ビス<br>これールの見またのの<br>に<br>これールの見またのの<br>に<br>これには<br>ここのの<br>の<br>に<br>した<br>の<br>の<br>り<br>ポートページ                                                                                                    | t<br>本ご覧ください。<br>学び支入<br>どっクランプRK<br>世界の作者<br>世界の作者<br>世界の作者<br>世界の代表<br>シームニッス・パ<br>ックシングレー<br>第<br>シンズ<br>シス<br>シンズ<br>シークランプRK                                                                                                    | 7ポート<br>プロトコール<br>国政部<br>イズ 80 部目<br>ジストラユブ<br>国政を対象の名<br>Design Party<br>Assey Design 7<br>国政 72-06<br>広方 74-06<br>であったの子                                                                                                    | - Pitant selvet<br>SIGN (IP<br>中立同点<br>かっパニー<br>気気解・印<br>                                                                                                    | English<br>e                            |
| キャンス     キャンス                                                                                                    | Control RDA 122 2442, 85     Total RDA Sample Prog     Total RDA Sample Prog     スーンケルシット ( 1     シスワム     林告告     Mbes     Mbes     Mbes     Mbes     SonesSame     Son Raa-Time RCR     ソンクシンプ     SexeSame                                                                                                    | auxion R2 with Rabo<br>Ax LT 0010 F0 400<br>XX IT 0010 F0 400<br>本X IT 0010 F0 400<br>本X IT 0010 F0 400<br>本X IT 0010 F0 400<br>AX IT 0010 F0 400<br>AX IT 0010<br>AX IT 0010<br>AX                                                                                                    | - 2ero Flant Data Shee<br>はこちらのリポートペース<br>第2月ケービス<br>ビトネグノム朝年<br>Clin-低記記的編集<br>PaulTasidRtアービ<br>ス<br>Cne Lile<br>Blumine Conted                                                                                                    | c<br>次ご覧ください。<br>定式覧ください。                                                                                                    | サポート<br>プロトコーム<br>加速数<br>インを通知<br>ジンクション<br>BaseSpace<br>DesignTop<br>Rater Design To<br>Rater Design To<br>Rater De | <ul> <li>Planet select</li> <li>SLOK UP</li> <li>中文間后</li> <li>カンパー</li> <li>出版報</li> <li>ガンパー</li> <li>出版報</li> <li>ビーン</li> <li>ビーン</li></ul>                                                                                                    | English                                 |
| あかなブライ (1 4-) 122<br>認識性的<br>Truties Stranded<br>Truties Stranded<br>Tr                                                                                                    | 2010日、RD-122-2402、R3<br>Total RNA Sample Prop<br>Total RNA Sample Prop<br>アレコム RNA Sample Prop<br>パーンアルグット 1<br>シスアム<br>Hiles<br>Hiles<br>Hiles<br>Hiles<br>Readinguest<br>Readinguest<br>Readingue                                                                                                    | antion RE with Rec<br>with the construction<br>本語 LT Construction<br>本語 The Construction<br>本語 The Construction<br>を見たいためまた<br>したった。<br>したった。<br>したっ<br>したった。<br>したった。<br>したった。<br>したった。<br>したった。<br>したった。<br>したった。<br>したった。<br>したった。<br>したった。<br>したっ<br>したった。<br>したった。<br>したった。<br>したった。<br>したった。<br>したった。<br>したった。<br>したった。<br>したった。<br>したった。<br>したった。<br>したった。<br>したった。<br>したった。<br>したっ<br>したっ<br>したっ<br>したっ<br>したっ<br>したっ<br>したっ<br>したっ                                                                                                    | -Zero Plant Data Sheet<br>Id 2580095 - h44-5<br>Id 2580095 - h44-5<br>Id 2580095 - h44-5<br>Id 2580095 - h44-5<br>Id 258008<br>Fasthand Stry-2<br>Care Late<br>Blumine Connect                                                                                                    | 4<br>本ご覧ください。<br>学ご覧ください。<br>学びこうス<br>は、クラッン海区<br>島田の時代<br>島田の時代<br>日田の時代<br>日田の一部に<br>日<br>フレー・部に<br>日<br>フレー・部に                                                                                                    | ジボート<br>プロトコール<br>第35番目<br>ジアトシュア<br>える影響器<br>ジアトシュア<br>第4577-62<br>取りまたのは2015<br>取りたいまた。<br>第4577-62<br>取りたいまた。<br>取りたいまた。<br>第4577-62<br>取りたいまた。<br>ために、<br>日本のので、<br>日本のので、<br>日本のの<br>日本のの<br>日本のの<br>日本のの<br>日本のの<br>日本のの<br>日本のの<br>日本の                                                                                                    | <ul> <li>Planet select</li> <li>SIGN IP</li> <li>中文用品</li> <li>かズロー</li> <li>地域報報</li> <li>25% (25%)</li> <li>25% (25%)</li>     &lt;</ul>                                                                                                    | English<br>T                            |
| kpgの分割(149-12)     kaam     hydro/割(149-12)     kaam     huden Stranded     huden Stranded     huden Stranded     huden Stranded     for (197-198)     solarity     for (197-198)     solarity     for (197-198)     solarity     for (197-198)     solarity     for (197-198)     solarity     for (197-198)     solarity     for (197-198)     solarity     for (197-198)     solarity     for (197-198)     solarity     for (197-198)     solarity     for (197-198)     solarity     for (197-198)     solarity     for (197-198)     solarity     for (197-198)     for (197-198)     for (197-                                                                                                    | 2010日、RD-122-2492、R3<br>Total RNA Sample Pres<br>Total RNA Sample Pres<br>Total RNA Sample Pres<br>アレンドメングント   1<br>クスワム  <br>Hites,<br>Mides<br>Geneme Antiper<br>Res<br>Res<br>Res<br>Res<br>Res<br>Res<br>Res<br>Res                                                                                                    | andion K2 with Rabo<br>A2 2010 F12 2010 F12 2010 F12 2010 F12 2010 F12 2010 F12 2010 F12 2010 F12 2010 F12 F12 F12 F12 F12 F12 F12 F12 F12 F12                                                                                                    | -Zero Plant Data Shee<br>Id 256-0057 - 1-X5<br>Id 256-0057 - 1-X5<br>Id 256-0057 - 1-X5<br>Con-4057048<br>Con-4057048<br>Con-4057048<br>Burning Connect                                                                                                    | t<br>次ご覧ください。<br>定ご覧ください。<br>またの時候<br>クイロンス<br>とシワワップ規定<br>当たの時候<br>クロンティー<br>のアクジー・細胞<br>型<br>コンピナー<br>キワノロアー                                                                                                    | 7ポート<br>コントコーム<br>コントコーム<br>コント<br>コントコーム<br>コントコーム<br>コントコーム<br>コントコーム<br>コント<br>コントコーム<br>コントコーム<br>コントコーム<br>コントコーム<br>コントコーム<br>コントコーム<br>コントコーム<br>コントコーム<br>コントコーム<br>コントコーム<br>コントコーム<br>コントコーム<br>コントコーム<br>コントコーム<br>コントコーム<br>コントコーム<br>コントコーム<br>コントコーム<br>コントコーム<br>コントコーム<br>コントコーム<br>コントコーム<br>コントコーム<br>コントコーム<br>コントコーム<br>コントコーム<br>コントコーム<br>コントコーム<br>コントコーム<br>コント<br>コント<br>コント<br>コント<br>コント<br>コント<br>コントコーム<br>コント<br>コント<br>コント<br>コント<br>コント<br>コント<br>コント<br>コント                                                                                                    | <ul> <li>Planet select</li> <li>SLOK IP</li> <li>中文用品</li> <li>かっパー</li> <li>がっパー</li> <li>原告報</li> <li>かっパー</li> <li>総合報</li> <li>に、「、、、、、、、、、、、、、、、、、、、、、、、、、、、、、、、、、、、</li></ul>                                                                                                    | English<br>99-2                         |
| 内マログ報号 149-121 おングスポリトラ・121 おングスポリング・マング・マング・マング・マング・マング・マング・マング・マング・マング・マ                                                                                                    | 24/11.         70.122.4022.43           Total HMA Sample Prog.         100.01           Total HMA Sample Prog.         100.01           Final HMA Sample Prog.         100.01           Final HMA Sample Prog.         100.01           Final HMA Sample Prog.         100.01           Final HMA Sample Prog.         100.01           Final HMA Sample Prog.         100.01           Biology         100.01           Biology HMA Sample Prog.         100.01           Biology HMA Sample Prog.         100.01           Biology HMA Sample Prog                                                                                                    | andian KK with Ribo<br>andian KK with Ribo<br>に こここのであったりない<br>ない<br>日本のから<br>日本のから<br>日本ののから<br>日本のの<br>日本のの<br>日                                                                                                    | -2009 Fluid Data Shee<br>BLC5540095-1-M-5<br>BLC5540095-1-M-5<br>BLC5540095-1-M-5<br>E SH47-12A<br>E SH47-12A<br>E SH | t<br>本ご覧くだらい。<br>地ご覧くだらい。<br>ジイエンス<br>ビックフンプロに<br>新たらの時間<br>ひとの時間。<br>ジェントー<br>キラン(DP-                                                                                                    | <b>ワポート</b><br>プロトラール<br><b>芝加高田</b><br><i>4く和意味料</i><br><i>4く和意味料</i><br>フリトショー<br><b>2010</b><br>「加加加加加加加加加加加加加加加加加加加加加加加加加加加<br>ため、<br>ため、<br>日本<br>日本<br>日本<br>日本<br>日本<br>日本<br>日本<br>日本<br>日本<br>日本<br>日本<br>日本<br>日本                                                                                                    | - Pitest select<br>SIGN IP<br>- Pitest select<br>- Sign IP<br>- Sign IP | English<br>9                            |

## ライブラリー作成時にrRNAが良く取り 除けた例と,悪い結果の例

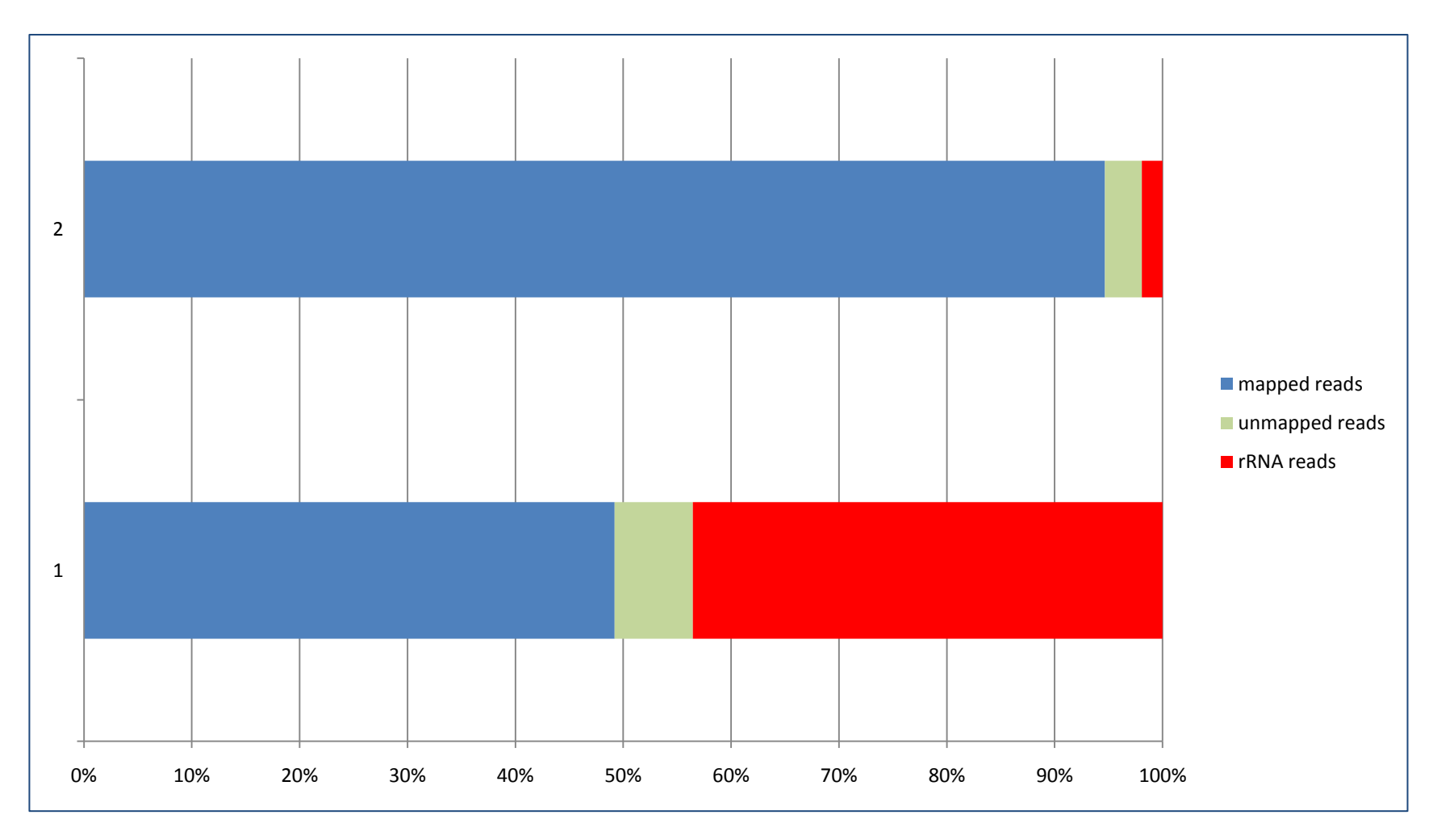

## 悪い例の結果が出た場合

- ライブラリー作成、マニュアル、プロトコルを見 直す
- ・ライブラリー再作成、再シーケンス

アダプター Trimming

- ・ソフトウェア
  - FASTX "fastx\_clipper"
    - <u>http://hannonlab.cshl.edu/fastx\_toolkit/commandline.</u> <u>html#fastx\_clipper\_usage</u>

豆知識: CASAVA1.8以降では -Q33 オプションで実行する。

– Cutadapt

<u>http://code.google.com/p/cutadapt/</u>

## アダプター Trimming (例)

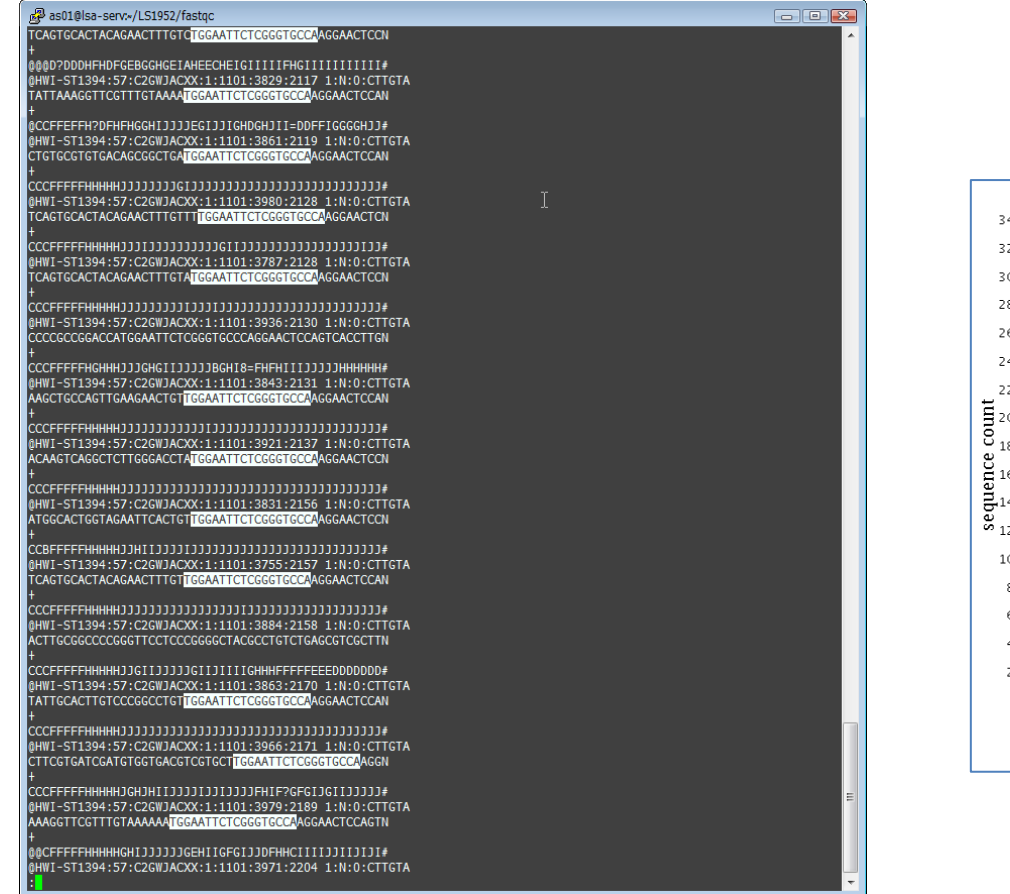

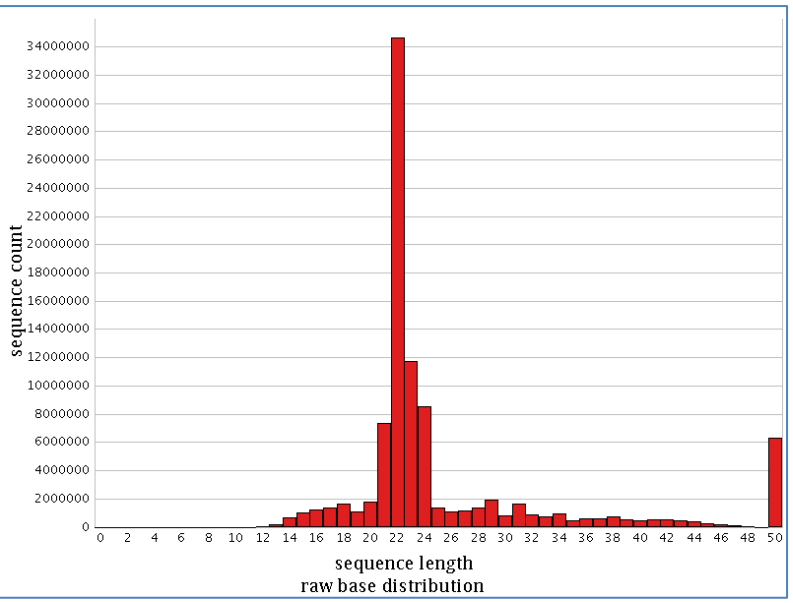

Trimming 前の,"50サイクル" Fastqデータ

Trimming 後のFastqデータの Length Distribution

### Mapping for RNA-Seq

TopHat2

#### – http://tophat.cbcb.umd.edu/

| TopHat Constitute Constitute Cons           | of<br>Medicine                                                                                             |
|----------------------------------------------------------------------------------------------------|----------------------------------------------------------------------------------------------------|
| TopHat is a fast splice junction mapper for RNA-Seq reads. It aligns RNA-Seq reads to mammalian-sized genomes using the ultra high-throughput short read all<br>analyzes the mapping results to identify splice junctions between exces.<br>TopHat is a collaborative effort between the <u>Conter for Computational Biology</u> at Johns Hopkins University, the <del>Departments of Mathematics</del> and Molecular and<br>of Caldronia, Between und TopHattern of Stem Call and Regenerative Biology at Harvard University.                                                                                                    | gner Bowbe, and then<br>Cell Biology at the University OSI certified                                       |
| v. Tankier 9.0 9 ralawas 6/98/041                                                                                                    | Pier Dan                                                                                                   |
| V Dprak 20.3 release 0.002013 Note 66/7013131 this variate is slightly undefined to bandle 1-be avons when usingGTE online.                                                                                                    | Site Map                                                                                                   |
| Version 2.0.9 is a maintenance release providing better management of the transcription data files and fives a few problems found in earlier releases:<br>= Solved pairing issues with some GFP files that could produce a crash with previous versions.<br>= Solved pairing issues with version Topicate all automatically theory for constant-regular (reduct files) and<br>of the off pairs or a detected change of the underlying annotation data (GFF file).<br>= the coupting few means monogeneous monthematicate change fraction (reduct file) and the solution of the ordy, the results in our alignments found), but only reads for which a suitable alignment could<br>a solution of the ordy of the sources in monogeneous change fraction (reduct file) and the solution of the ordy of the sources in the ordy of the sources in the ordy of the solution of the ordy of the sources in the ordy of the sources in the source of the ordy of the sources in the ordy of the sources in the ordy of | Home<br>Getting started<br>Manual<br>Index and annotation downloads<br>FAQ<br>Protocol                     |
| not be found under the current augment constraints.                                                                                                    | News and updates                                                                                           |
| <ul> <li>Find a big that added an extra XS tog in the couput BMM file.</li> <li>Find a big that added an extra XS tog in the couput BMM file.</li> <li>Find a tog that big that caused big and crustaring its mate to be reported as unpaired.</li> <li>Find a big mixed report within TopFat).</li> <li>Find a big mixed report within that caused the e-M/-mapped-only option to be ignored (felse: this option is not used within TopFat).</li> <li>In topInt-finances: find a basis that caused the open of a fusion gover to is severities be incorrectly ordered and reported.</li> </ul>                                                                                                    | New releases and related tools will be<br>announced through the Bowtie <b>mailing</b><br><b>list</b> .     |
|                                                                                                    | Getting Help                                                                                               |
| <ul> <li>TopHat2 paper hubitshed 14252013</li> <li>The TopHat2 paper has been published in Genome Bology.</li> <li>Thesimulation data set (error-free) is available here.</li> </ul>                                                                                                    | Questions and comments about TopHat<br>can be posted on the Tuxedo Tools<br>Users Google Group. Please use |
| > TopHat 2.0.8 release 2/26/2013                                                                                                    | tophat.cuffinks@gmail.com for private                                                                      |
| Note (4/12/2013): patched version 2.0.8b was released in order to provide compatibility with Bowbie v1.0.0                                                                                                    | communications only. Please do not email                                                                   |
| Version 2.0.8 is a quick fix release addressing the following issues:<br>• This version correctly handles the newest version of Bowtie2 v2.1.0.                                                                                                    | directly.                                                                                                  |
| <ul> <li>The segment mapping slow-down introduced by some Bowtie2 parameter changes in version 2.0.7 is now corrected.</li> </ul>                                                                                                    | Releases                                                                                                   |
|                                                                                                    | version 2.0.9 6/28/20                                                                                      |

Kim et al. Genome Biology 2013, 14936 http://genomebiology.com/2013/14/4/R36

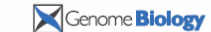

**Open Access** 

#### METHOD

TopHat2: accurate alignment of transcriptomes in the presence of insertions, deletions and gene fusions

Daehwan Kim<sup>1,2,3\*</sup>, Geo Pertea<sup>3</sup>, Cole Trapnell<sup>5,6</sup>, Harold Pimentel<sup>7</sup>, Ryan Kelley<sup>8</sup> and Steven L Salzberg<sup>3,4</sup>

#### Abstract

TopHat is a popular spliced aligner for RNA-sequence (RNA-seg) experiments. In this paper, we describe TopHat2. which incorporates many significant enhancements to TopHat. TopHat2 can align reads of various lengths produced by the latest sequencing technologies, while allowing for variable-length indels with respect to the reference genome. In addition to *de novo* spliced alignment, TopHat2 can align reads across fusion breaks, which can occur after genomic translocations. TopHat2 combines the ability to identify novel splice sites with direct mapping to known transcripts, producing sensitive and accurate alignments, even for highly repetitive genomes or in the presence of pseudogenes. TopHat2 is available at http://ccb.jhu.edu/software/tophat.

#### Backg round

RNA-sequencing technologies [1], which sequence the over 14.000 pseudogenes [2]. RNA molecules being transcribed in cells, allow explorato DNA-sequence alignment, RNA-seq mapping algo- more details). rithms have two additional challenges. First, because genes in eukaryotic genomes contain introns, and because reads

\* Correspondence: Infphilo@umiacsumd.edu \*Center for Boinformatics and Computational Biology, University of Manjiand, College Park, MD, 20742, USA Full list of author information is available at the end of the article

particularly acute for the human genome, which contain

In the most recent Ensembl GRCh37 gene annotation of the process of transcription in exquisite detail. One tions, the average length of a mature mRNA transcript of the primary goals of RNA-sequencing analysis software is to reconstruct the full set of transcripts (isoforms) of exon length is 235 bp. The average number of exons genes that were present in the original cells. In addition to per transcript is 9.5. Assuming that sequencing reads the transcript structures, experimenters need to estimate are uniformly distributed along a transcript [3], we the expression levels for all transcripts. The first step in would expect 33 to 38% of 100 bp reads from an RNAthe analysis process is to map the RNA-sequence (RNA-seq experiment to span two or more exons. Note that the impose process in to impose inter-sequence (even seq) reads against the reference genome, which provides the location from which the reads originated. In contrast

More important for the alignment problem is that around 20% of junction-spanning reads extend by 10 bp sequenced from mature mRNA transcripts do not include or less into one of the exons they span. These small ese introns, any RNA-seq alignment program must be 'anchors' make it extremely difficult for alignment software able to handle gapped (or spliced) alignment with very to map reads accurately, particularly if the algorithm relies large gaps. In mammalian genomes, introns span a very (as most do) on an initial mapping of fixed-length k-mers wide range of lengths, typically from 50 to 100,000 bases, which the alignment algorithm must accommodate. Second, the presence of processed pseudogenes, from which some or all introns have been removed, may cause many a read extends only a few bases into one of two adjacent exon-spanning reads to map incorrectly. This is exons, then it often happens that the read will align equally well, but incorrectly, with the sequence of the intervening intron. For example, as illustrated in Figure 1, suppose that read r spans exons e<sub>1</sub> and e<sub>2</sub>, extending only four bases into  $e_2$ . Suppose also that that  $e_2$  begins with

BiolMed Central
 C2013 Km et al.; Consee BioMed Central Ltd. This is an open access article distributed under the terms of the Creative Common
 Arabudion Literae

## Mapping の違い

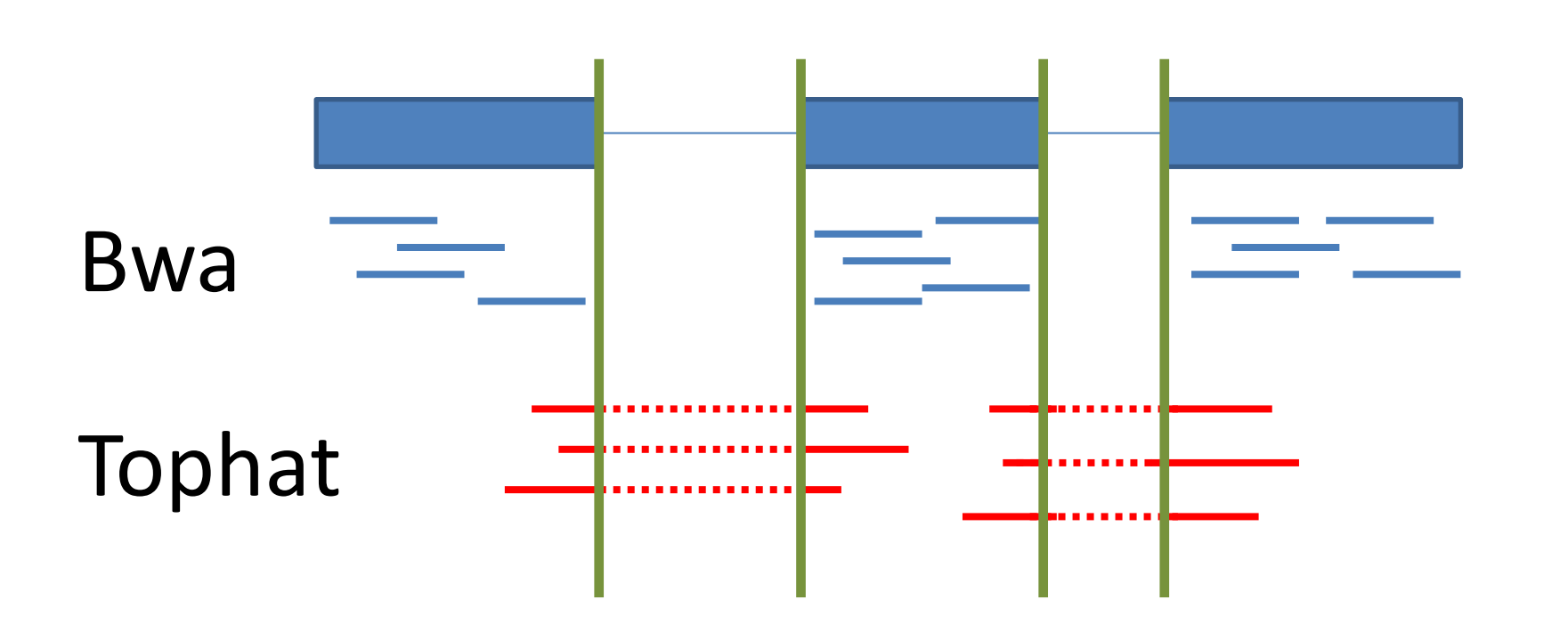

# Tophat による mapping (例)

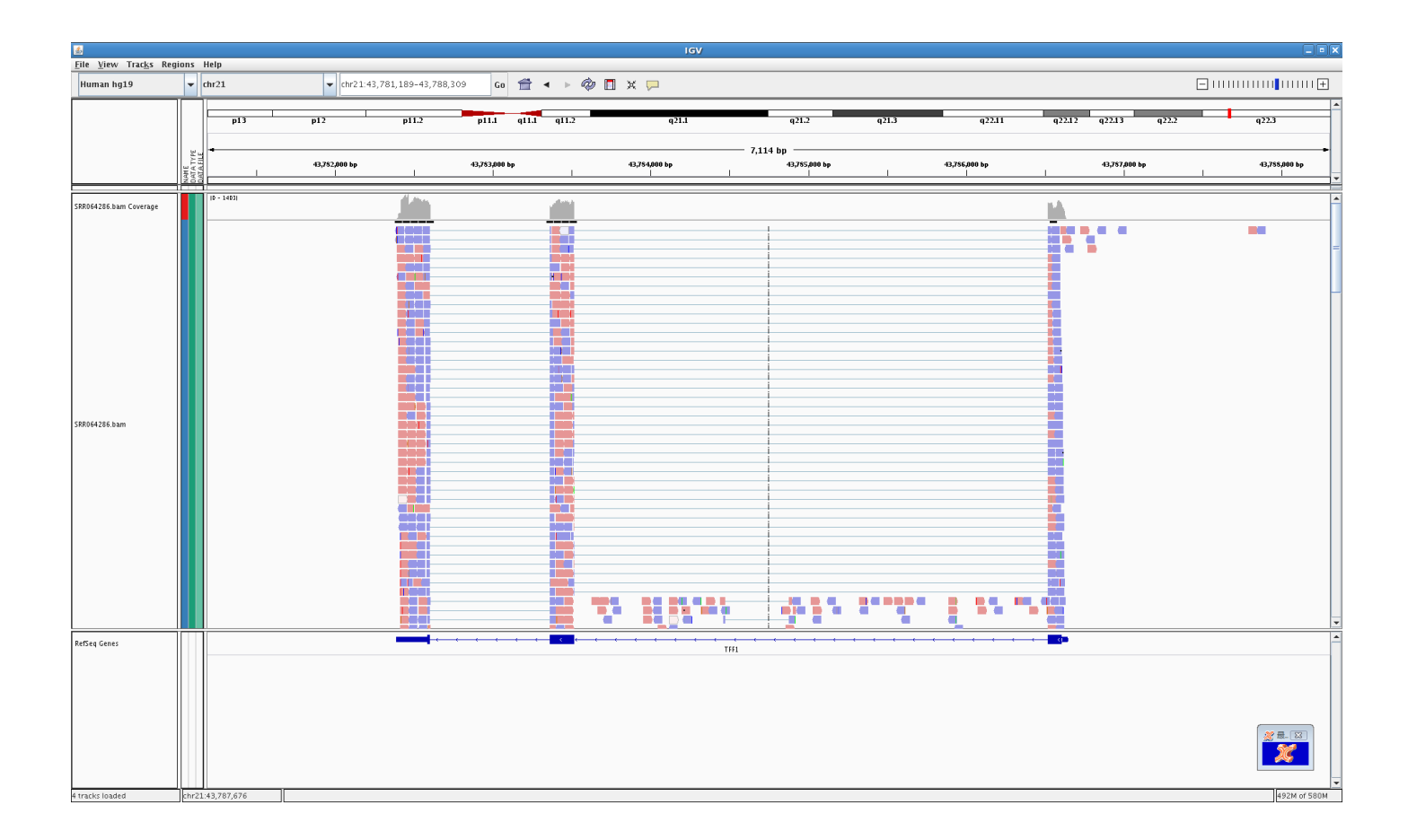

## 定量 (マップされたリードの数から、 normalize して値を算出)

| Gene A | Gene B | Gene C |
|--------|--------|--------|
|        |        |        |
|        |        |        |
|        |        |        |
|        |        |        |

| Gene | Mapped Read<br>count | exon size | Total mapped read<br>count | RPM (read per Million)                | RPKM(RP<br>M per kilo<br>exon) |
|------|----------------------|-----------|----------------------------|---------------------------------------|--------------------------------|
| А    | 400                  | 1000      |                            | 40<br>(=400*1,000,000/10,00<br>0,000) | <u>40</u>                      |
| В    | 200                  | 500       | 10,000,000                 | 20                                    | <u>40</u>                      |
| С    | 200                  | 400       |                            | 20                                    | <u>50</u>                      |
|      |                      |           |                            |                                       | <u>•••</u>                     |

### cufflinks

- Cufflinks
  - <u>http://cufflinks.cbcb.umd.edu/</u>
  - アノテーション情報とマッピング結果より、FPKMを 算出。

# 定量、比較の問題

- RPKM(FPKM)は、遺伝子(exon size)の大きさ
   や、高発現遺伝子の影響により、結果がばらつく。
  - TMM (Trimmed Mean of M-values) による正規 化

| <section-header><section-header><section-header><section-header><section-header><section-header><text><text></text></text></section-header></section-header></section-header></section-header></section-header></section-header>                                                                                                    | METHOD                                                                                                    | Open Acces                                                                                                    |
|----------------------------------------------------------------------------------------------------|----------------------------------------------------------------------------------------------------|----------------------------------------------------------------------------------------------------|
| The number of the stress requestion is a stress the stress test stress test of the Wikelen 1 is during the stress test stress test stress stress stress stress stress stress stress stress stress stress stress s      | A scaling normalization r<br>expression analysis of RN<br>Mark D Research", Acta Objack <sup>10</sup>                                                                                                    | nethod for differential<br>IA-seq data                                                                                                    |
| <b>betypend</b> with the transmission of the transmission of the trans | The free deal provided by equiricing-based transcripto<br>platform of choice for interrogating steeply stee RNA in<br>expression, we show that normalization continues to be<br>effective method for performing normalization and show<br>expression in simulated and publicly available data sets.                                                                                                    | me surveys suggets that RNA seg is likely to become the<br>onler to discour biologically important changes in<br>an essential step in the analysis. We outline a simple and<br>distinctically improved results for inferring differential                                                                                                    |
| comportions restaurageoreatures articipantectures<br>Comportions restaurageoreatures articipantectures<br>Comportions restaurageoreatures articipantectures                                                                                                    | be beyond:<br>The stream sprange in the distribution is a simpler with the stream sprange in the Distribution of the stream sprange in the stream sprange in the stream sprange i | substantiation of data and SUN to the sense<br>there bere the structure of the structure of the structure of<br>the structure of the structure of the structure of the structure<br>of the structure of the structure of the structure of the structure<br>of the structure of the structure of the structure of the structure<br>structure of the structure of the structure of the structure of the<br>structure of the structure of the structure of the structure of the<br>structure of the structure of the structure of the structure of the<br>structure of the structure of the structure of the structure of the<br>structure of the structure of the structure of the structure of the<br>structure of the structure of the structure of the structure of the<br>structure of the structure of the structure of the structure of the<br>structure of the structure of the structure of the structure of the<br>structure of the structure of the structure of the structure of the<br>structure of the structure of the structure of the structure of the<br>structure of the structure of the structure of the structure of the<br>structure of the structure of the structure of the structure of the<br>structure of the structure of the stru |

## Rによる比較解析

- DESeqedgeR

. .

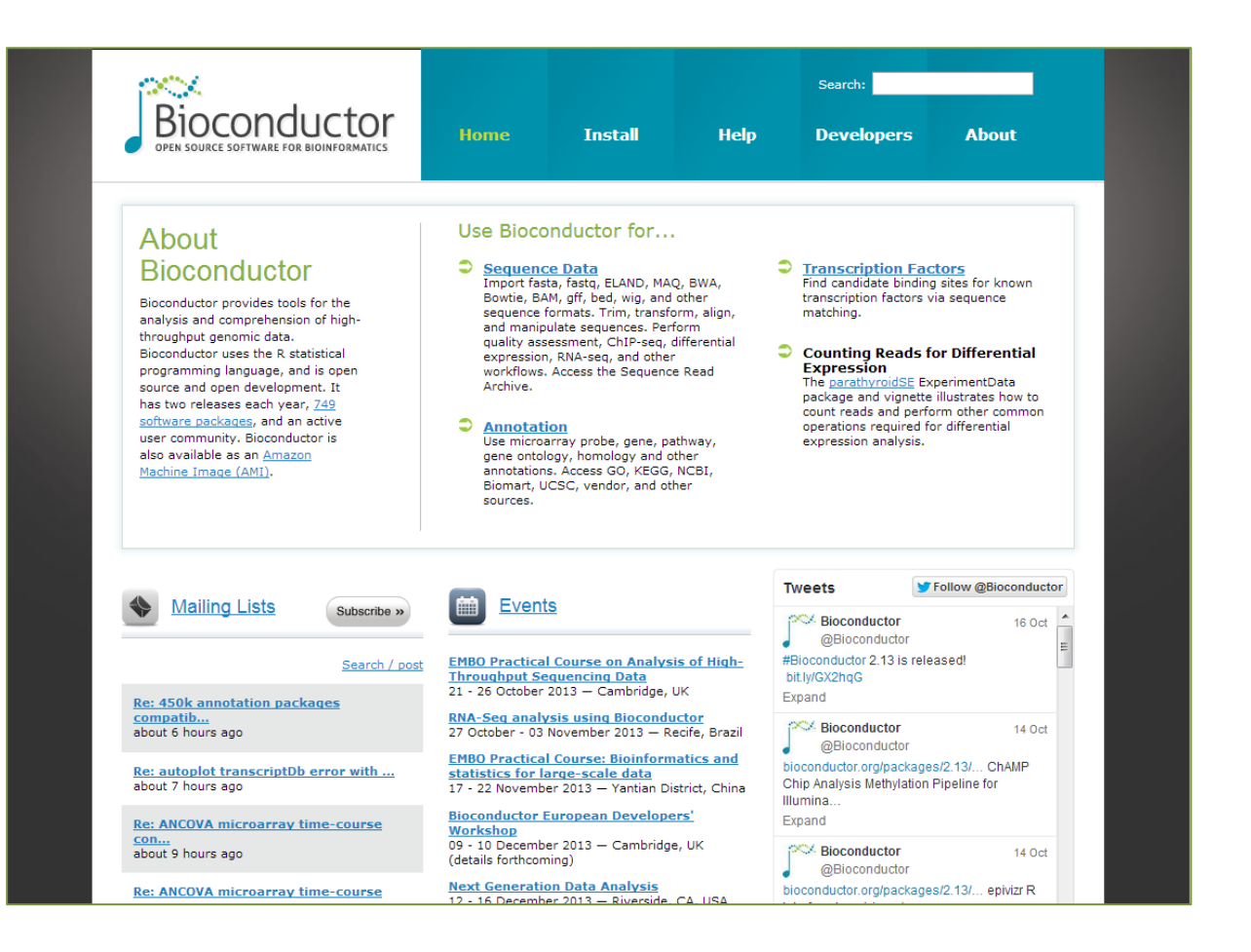

## Rによる解析

- 良いところ
  - Normalize、正規化、比較解析まで、パッケージ化さ れている
  - 正規化される事により、バイアスの少ない結果が出 る
- 少しめんどくさいところ
  - Rの使い方を覚える
  - BAMから、タグカウントの情報を作成する。
    - Samtools、HTSeqなどを使用する

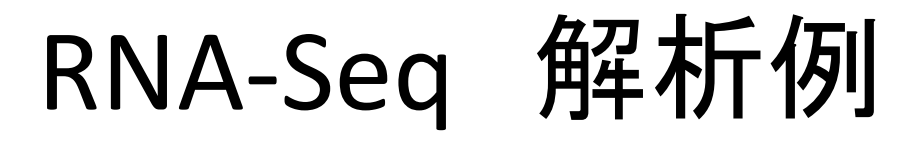

| 登録データ     | サンプル                                                | Library - Sequence                             |
|-----------|-----------------------------------------------------|------------------------------------------------|
| SRR064437 | 正常ヒト胸腺由来cDNAの<br>RNA-seqデータ                         | Non directional RNA-Seq<br>Paired End Sequence |
| SRR064286 | ヒトMCF-7 breast cancer<br>cell line由来のRNA-seq<br>データ | Non directional RNA-Seq<br>Paired End Sequence |

|                                                                                                    |                            |          |                           |                                    |                   |                     |              |            |            |               |       | FAC    |
|----------------------------------------------------------------------------------------------------|----------------------------|----------|---------------------------|------------------------------------|-------------------|---------------------|--------------|------------|------------|---------------|-------|--------|
|                                                                                                    | Stud                       | ies Exp  | eriments !                | Samples Runs                       |                   |                     |              |            |            |               |       |        |
|                                                                                                    | SRR                        | 064437   |                           |                                    |                   |                     |              | Search     | for Runs   |               |       |        |
|                                                                                                    |                            | 🕺 Run    | <mark>s (</mark> 1)       |                                    |                   |                     |              |            |            |               |       |        |
| RETERESURTS PROVIDE RESURTS PROVIDE RESULTS PROVIDE RESULTS PROVIDE RESULTS PROVIDER RESULTS PROVIDER RESULTS PROVID                                                                                                    |                            | DOWNLOAD | RELATED ST                | UDIE \$ RELATED EXPL               | CRIMENTS RELA     | TED SAMPLES         |              |            |            | Per page      | 25 💌  | 1 of 1 |
| VIEW TATELECT RESULTS(T)<br>** provide interview       Provide interview       DRODING       View Hearts       DRODING       Provide interview       DRODING       Provide interview       DRODING       DRODING                                                                                                    | FILTER RESULTS             | ACCES    | SION CENTE                | R                                  | EXPERIMENT        | EXPERIMENT          | ORGANIS      | M STUDY    | SUBMISSION | (S) RELATED   | REFER | ENCE(S |
| Opennes       ▲ 1         Detection       Bottomic House House         Detection       Bottomic House House         The Bottomic House House House       Bottomic Algoritik         Detection       Bottomic House House House House         Detection       Bottomic House House Ho                                                                                                    | VIEW FILTERED RESULTS (1)  | ▼ SRR08  | 4437 Institute Finland, I | for Molecular Medicine<br>Universi | SRX025833         |                     | Horio sapier | s SRP00318 | SRA023117  | 1 A.1<br>61 1 |       |        |
| * Bulleting and the second second sec                                                                                                    | Organism     Mono saplens  |          |                           |                                    |                   |                     |              |            |            | 12            |       |        |
| Burnester     More Scher Anger 1     More Scher Anger 1     More Scher Anger 2     More Scher Anger 2     Mor                                                                                                    | Submitter                  | Accessi  | on                        | SRR054437                          |                   |                     |              |            |            |               |       |        |
| halupunet<br>halupunet<br>harden Sonorskiller<br>harden Sonorskiller<br>harden | Universi                   | Instrum  | ent                       | Illumina Gen                       | ome Analyzer II   |                     |              |            |            |               |       |        |
| Advas de tatos gene , C. M. J., Zuroni J. Prast<br>Tel Baharico<br>Maria Maria Control Control Co                                                                                                    | Instrument                 | Instrum  | ent name                  | no content                         |                   |                     |              |            |            |               |       |        |
| The second second                                                                                                    | Illumina Genome Analyzer I | Allas    |                           | fusion_gene                        | _OK_run_2_norr    | mal_breast          |              |            |            |               |       |        |
| VEW VIE TURED 14 50.1 Type) Liberg sparse FMU Colormon 1 Liberg sparse TRANSCRIPTORC Liberg sparse TRANSCRIPTORC Liberg construction product in control Liberg construction product in control Liberg construction product in control Liberg construction product incontrol Liberg construction product in                                                                                                    | Has Reference              | Submitt  | H <b>r</b>                | Institute for k                    | tolecular Medicin | e Finland, Universi |              |            |            |               |       |        |
| Likery strategy WGS<br>Likery strategy WGS<br>Likery staction GAA<br>Likery staction GAA<br>Likery staction GAA<br>Likery construction protect in control<br>Likery construction protect in control<br>Likery control protect in control<br>Likery construction protect in control<br>Likery control protect in control<br>Likery control protect in control<br>Likery control protect in control<br>Likery control protect in control protect in control<br>Likery control protect in control protect in control prot                                                                                 |                            | Library  | iame                      | FIMM-OK-not                        | mbr-1             |                     |              |            |            |               |       |        |
| Litheray sources THARGORPTONC<br>Litheray speeds GOA<br>Litheray speed PARED<br>Litheray construction perdocat in a content<br>Lithe in an content<br>ROMBLOBS (markets brokes) (mitLAtto summersts) (mitLAtto summersts) (mitLAtto summersts)<br>Receipting Pares Palice (Edifformation Interesting Receipting Pares Palice (Edifformation Interesting Pares Palice (Edifformation Interesting                                                                                                    | VIEW HILTERED RESULTS (1)  | Library  | strategy                  | WGS                                |                   |                     |              |            |            |               |       |        |
| L Library selection (CMA<br>Library selection (CMA)<br>Library construction protect (CCC)<br>Library construction protect (CCC)<br>(CCC) (CCC) (CC                                                                                                    |                            | Library  | ource                     | TRANSCRIP                          | TOMIC             |                     |              |            |            |               |       |        |
| Lithers inpost PARD Lithers control Lithers control Lithers co                                                                                                    |                            | Library  | election                  | cDNA                               |                   |                     |              |            |            |               |       |        |
| Libery control can an order<br>Liber or control<br>(0000.000) (00.0000 (00.0000))))))))))                                                                                                    |                            | Library  | ayout                     | PAIRED                             |                   |                     |              |            |            |               |       |        |
| LINS IN COMMIT<br>DOWNLOAD INTENTS DATABASED OF THEMES DATABASES<br>The page 2 (1) of<br>Terms of Line - Phase Policy Difference com . Intentiether Stands                                                                                                    |                            | Library  | construction pr           | rotocol no content                 |                   |                     |              |            |            |               |       |        |
| UDURICUAR) INCLUSED STOCES (INCLUSE STOCES) (INCLUSES STOCES) Personal 2010 1 of Terms of Use Phase Palace Stoces 1 of Terms of Use Phase Palace Stoces Stoces Stoc                                                                                                    | _                          | LINKS    |                           | no content                         |                   |                     |              |            |            |               |       | _      |
| Terms of Use Privacy Palicy DNAnesus com Newsletter Sian Up                                                                                                    |                            | DOWNLOAD | RELATED ST                | UDIES RELATED EXPI                 | RELA              | TED SAMPLES         |              |            |            | Per page      | 25 💌  | 1 of : |
|                                                                                                    |                            | I        | irms of Use               | Privacy Policy DNA                 | nesus.com N       | ewsletter Sign Up   |              |            |            |               |       |        |

SRA : <u>http://www.ncbi.nlm.nih.gov/Traces/sra/</u> DRA : <u>http://trace.ddbj.nig.ac.jp/dra/index.html</u>

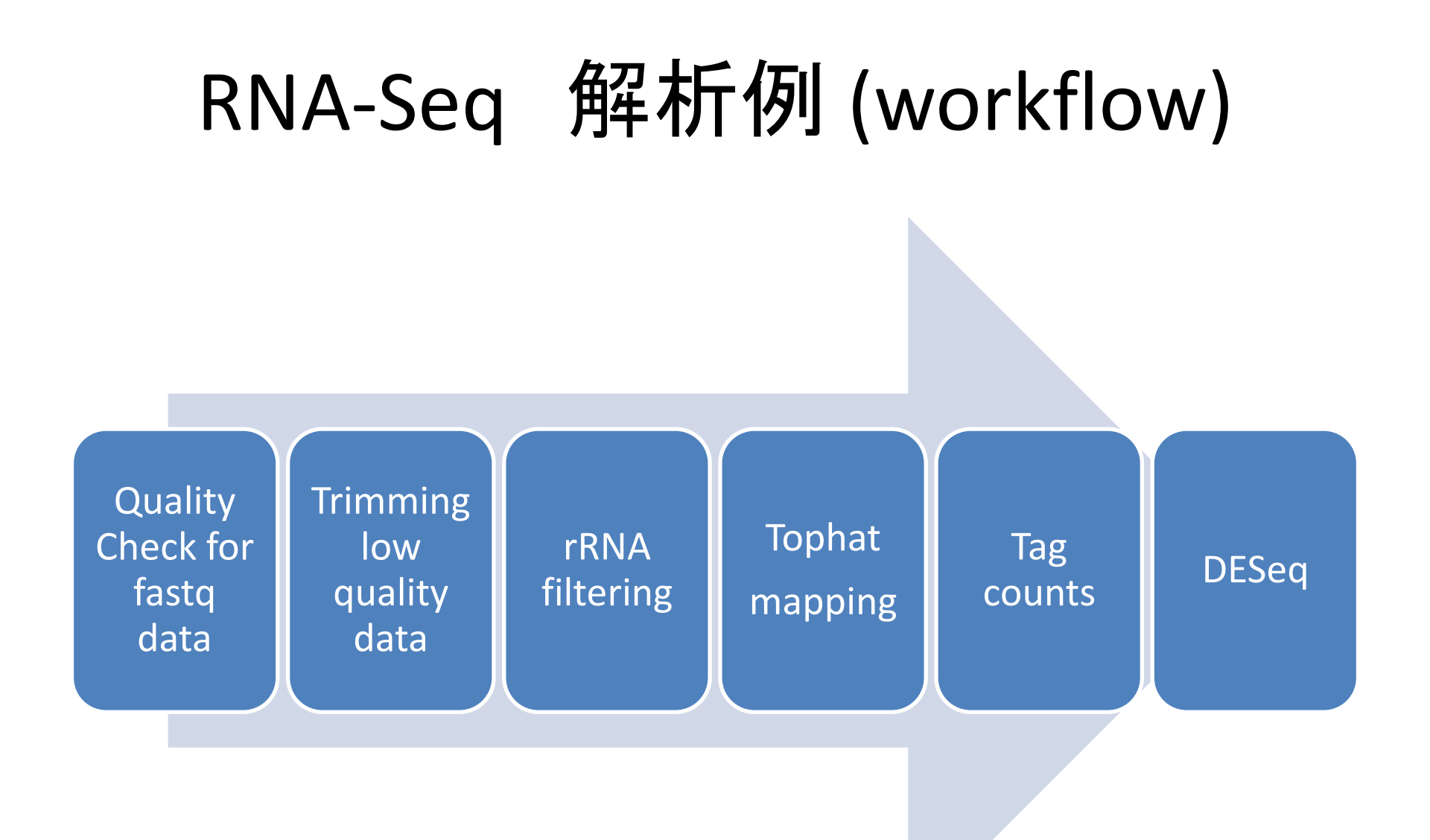

## Mapping workflow with "moirai"

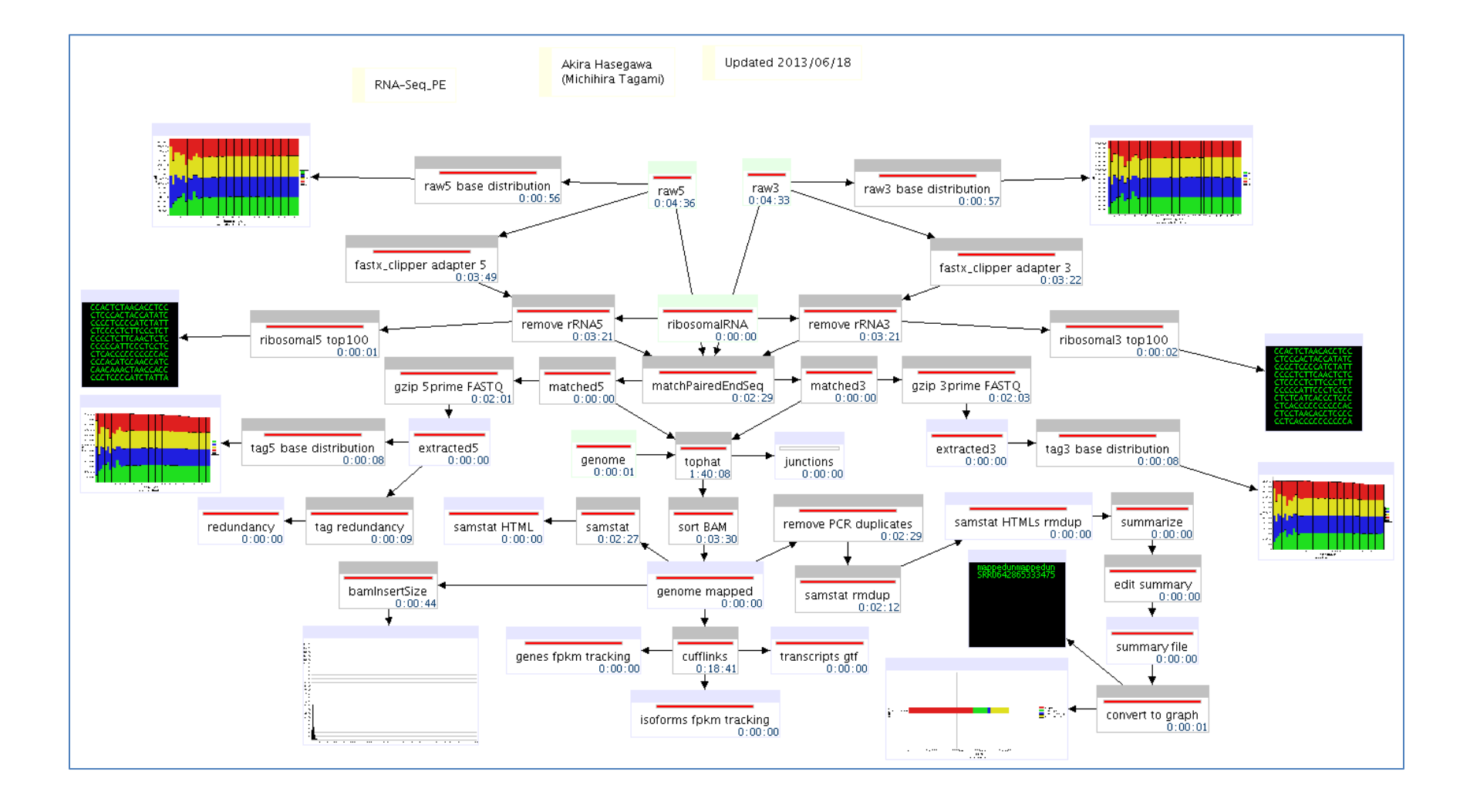

### Summary for mapping

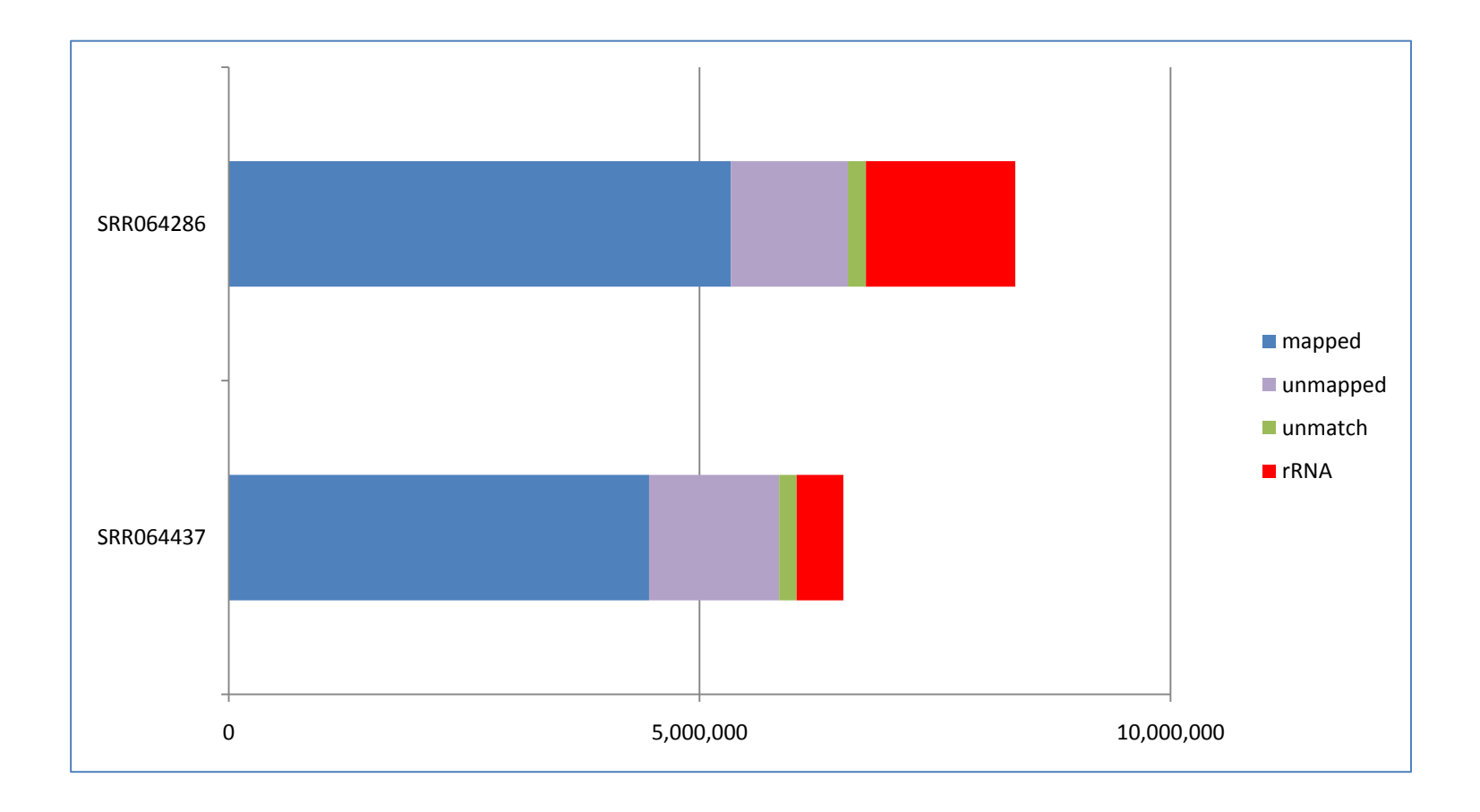

## Tag count (HTSeq)

- Mapping 結果のBAMを samtools で、SAMファイ ルに変換
  - samtools sort SRR064437.bam SRR064437\_sorted
  - samtools view SRR064437\_sorted.bam > SRR064437\_sorted.sam
- HTSeqにより、タグカウント
  - htseq-count SRR064437\_sorted.sam gencode.v18.annotation.gtf > SRR064437\_tag-count.txt
- HTSeq
  - <u>http://www-huber.embl.de/users/anders/HTSeq/doc/index.html</u>
- 使用したアノテーションファイル
  - "gencode.v18.annotation.gtf"
  - <u>http://www.gencodegenes.org/</u>

## Tag countの結果 (HTSeq)

| 🛃 root@lsx013:~    |   |      |      |  |
|--------------------|---|------|------|--|
| NSG0000000003.10   | 2 | 250  | 70   |  |
| NSG00000000005.5   |   | 28   | 0    |  |
| NSG00000000419.8   |   | 55   | 190  |  |
| NSG00000000457.8   |   | 62   | 63   |  |
| NSG00000000460.12  |   | 18   | 72   |  |
| NSG0000000938.8    |   | 180  | 0    |  |
| NSG00000000971.11  |   | 387  | 0    |  |
| NSG00000001036.8   |   | 110  | 421  |  |
| NSG00000001084.6   |   | 91   | 182  |  |
| NSG00000001167.10  |   | /8   | 168  |  |
| NSG0000001460.13   |   | 39   | 28   |  |
| NSG0000001461.12   |   | 110  | 134  |  |
| NSG0000001497.12   |   | 157  | 300  |  |
| NSG0000001501.0    |   | 75   | 27   |  |
| NSG0000001617.7    |   | 291  | 2/9  |  |
| NSG0000001620.9    |   | 1/10 | 512  |  |
| NSC00000001029.J   |   | 11   | 72   |  |
| NSC00000001631 10  |   | 117  | 166  |  |
| NSC000000001031.10 |   | 46   | 37   |  |
| NSG00000002010.12  |   | 2    | 2    |  |
| NSG00000002330.9   |   | 128  | 150  |  |
| NSG00000002549.8   |   | 282  | 299  |  |
| NSG00000002586.13  |   | 0    | 0    |  |
| NSG00000002587.5   |   | 18   | Ō    |  |
| NSG00000002726.15  |   | 4    | 0    |  |
| NSG00000002745.8   |   | 0    | 0    |  |
| NSG00000002746.9   |   | 0    | 0    |  |
| NSG00000002822.11  |   | 78   | 194  |  |
| NSG00000002834.13  |   | 936  | 1946 |  |
| NSG00000002919.10  |   | 84   | 197  |  |
| NSG00000002933.3   |   | 151  | 0    |  |
| NSG00000003056.3   |   | 220  | 457  |  |
| NSG0000003096.9    |   | 20   | 3    |  |
| NSG0000003137.4    |   | 360  | 276  |  |
| NSG00000003147.13  |   | 83   | 313  |  |
| NSG0000003249.9    |   | 25   | 600  |  |
| NSG0000003393.10   |   | 91   | //   |  |
| NSG0000003400.10   |   | 93   | 2    |  |
| NSG0000003402.14   |   | 220  | 95   |  |
| NSG0000003436.10   |   | 270  | 30   |  |
| NSC00000003309.11  |   | 705  | 250  |  |
| NSC0000003730.12   |   | 1    | 238  |  |
| NSG00000003987.9   |   | 267  | 2606 |  |
| NSG00000003309.12  |   | 250  | 937  |  |
| NSG00000004139.9   |   | 112  | 135  |  |
| NSG00000004142.7   |   | 280  | 712  |  |
| NSG00000004399.8   |   | 900  | 520  |  |
|                    |   |      |      |  |

| 1カラム目 | : | EnsID                                |  |
|-------|---|--------------------------------------|--|
| 2カラム目 | : | 正常ヒトのタグカウント                          |  |
| 3カラム目 | : | MCF-7 breast cancer cell line タグカウント |  |

#### DESeq output

| 6    | (                   |                  | W- 0       |                               | excel-20     | 0.xlsx -     | Microsoft Exce                                 | ł             |                |         | R                  | -        | - x   |
|------|---------------------|------------------|------------|-------------------------------|--------------|--------------|------------------------------------------------|---------------|----------------|---------|--------------------|----------|-------|
|      | / ホーム 挿入            | ページ レイアウト        | 数式         | データ 校開 문                      | रंग          |              |                                                |               |                |         |                    | <u> </u> | □ X   |
|      | Tahoma              | × 11             | • A *      | = =                           | -            | 標準           |                                                | - 1           |                | 計算入     | - Σ - Α            | · 49.    |       |
| Rb   |                     |                  |            |                               | _            |              |                                                |               | - <b>1</b>     |         | it                 | e termu  |       |
| ROY  | • <b>B</b> I U      | *   🖽 *    🧐 * 📕 | Í          |                               |              | - <b>1</b>   | % ,                                            |               | = 37820 - 2941 | í - 🗒 🖶 | • 🖉 🖓              | などで選択す   |       |
| クル   | ブボード ら              | フォント             | G.         | 配置                            | 6            |              | 数值                                             | G,            | スタイル           | セル      | 編                  | <u>۽</u> |       |
|      | JI                  | • (* <i>f</i> x  |            |                               |              |              |                                                |               |                |         |                    |          | ×     |
|      | A                   | В                |            | C                             | D            | 1            | E                                              | F             | G              | Н       | I                  | J        | K 🔺   |
| 1    | Ens ID              | Gene Symbol      | chron      | osome position                | SRR06<br>正常と | i4437<br>ト胸腺 | SRR06428<br>6<br>breast<br>cancer cell<br>line | p.value       | q.value        | ranking | logratio           |          |       |
| 110  | ENSG00000104332.7   | SFRP1            | chr8:41119 | 480-41167016                  |              | 1429         | 1                                              | 0.000187342   | 0.045786816    | 109     | -10.98215486       |          |       |
| 111  | ENSG00000211897.3   | IGHG3            | chr14:1062 | 35438-106237742               |              | 1284         | 1                                              | 0.000187724   | 0.045786816    | 110     | -10.82779414       |          |       |
| 112  | ENSG00000146122.12  | DAAM2            | chr6:39760 | 141-39872648                  |              | 470          | 0                                              | 0.000187857   | 0.045786816    | 111     | #NAME?             |          |       |
| 113  | ENSG00000186642.11  | PDE2A            | chr11:7228 | 87184-72385635                |              | 1493         | 1                                              | 0.000188301   | 0.045786816    | 112     | -11.0453631        |          |       |
| 114  | ENSG00000184811.3   | TUSC5            | chr17:1182 | 956-1204281                   |              | 469          | 0                                              | 0.000188513   | 0.045786816    | 113     | #NAME?             |          | _     |
| 115  | ENSG00000113140.6   | SPARC            | chr5:15104 | 0656-151066726                |              | 3627         | 0                                              | 0.000188641   | 0.045786816    | 114     | #NAME?             |          |       |
| 117  | ENSG00000142910.10  | SEMA2G           | chr2:5246  | 2113-32033288                 |              | 1725         | 1                                              | 0.00019084    | 0.045917872    | 115     | -11.13/082/8       |          |       |
|      | 205(5000000055046.9 | ANXAL            | (019:75/0  | 0/2-/5/85309                  |              | 1071         |                                                | 1011101474555 | 111407/11810   |         | -10.50010/47       |          |       |
| 119  | ENSG00000127954.8   | STEAP4           | chr7:87905 | 743-87936206                  |              | 1040         | 1                                              | 0.000200308   | 0.04670816     | 118     | -10.52373247       |          |       |
| 120  | ENSG0000007237.13   | GAS7             | chr17:9813 | 925-10101868                  |              | 450          | 0                                              | 0.000202087   | 0.04670816     | 119     | #NAME?             |          |       |
| 121  | ENSG00000160182.2   | TFF1             | chr21:437  | 82390-43786703                |              | 0            | 4000                                           | 0.00020527    | 0.04670816     | 120 1   | Inf                |          |       |
| 122  | ENSG00000169554.12  | ZEB2             | chr2:14514 | 1647-145282147                |              | 442          | 0                                              | 0.000208533   | 0.04670816     | 121     | #NAME?             |          |       |
| 123  | ENSG00000012223.8   | LTF              | chr3:46477 | 135-46526724                  |              | 3872         | 0                                              | 0.000208588   | 0.04670816     | 122     | #NAME?             |          |       |
| 107  | ENCC00000111716.0   | LDUD             | -h-12-2170 | 00275 01010701                |              | 424          |                                                | 0.00001547    | 0.04670016     | 124     | ANAMED             |          | _     |
| 125  | ENSG00000111/10.8   | COL17A1          | chr10:105  | 01042 105945760               |              | 434          | 0                                              | 0.00021347    | 0.04670816     | 124     | #NAME2             |          |       |
| 120  | ENSG00000004776.7   | HSPR6            | chr19:3624 | 5468-36248980                 |              | 900          | 1                                              | 0.000210207   | 0.04670816     | 125     | -10.31514585       |          |       |
| 127  | ENSG00000104518.6   | GSDMD            | chr8:1446  | 5376-144645232                |              | 428          | 0                                              | 0.000221022   | 0.04670816     | 127.5   | #NAME2             |          |       |
| 120  | ENSG00000188257.6   | PLA2G2A          | chr1:20301 | 924-20306932                  |              | 428          | 0                                              | 0.000221022   | 0.04670816     | 127.5   | #NAME?             |          |       |
| 130  | ENSG00000091986.11  | CCDC80           | chr3:11232 | 3406-112368377                |              | 888          | 1                                              | 0.000221408   | 0.04670816     | 129     | -10.29578052       |          |       |
| 131  | ENSG00000154783.6   | FGD5             | chr3:14860 | 468-14975895                  |              | 427          | 0                                              | 0.000221978   | 0.04670816     | 130     | #NAME?             |          |       |
| 132  | ENSG00000187955.7   | COL14A1          | chr8:12107 | 2018-121384275                |              | 425          | 0                                              | 0.000223917   | 0.04670816     | 131     | #NAME?             |          |       |
| 133  | ENSG00000120318.11  | ARAP3            | chr5:14103 | 2967-141061788                |              | 423          | 0                                              | 0.000225893   | 0.04670816     | 132     | #NAME?             |          |       |
| 134  | ENSG00000167588.8   | GPD1             | chr12:5049 | 7601-50505102                 |              | 861          | 1                                              | 0.000226894   | 0.04670816     | 133     | -10.25123408       |          |       |
| 135  | ENSG00000123689.5   | G052             | chr1:20984 | 8764-209849733                |              | 417          | 0                                              | 0.000232053   | 0.04670816     | 134.5   | #NAME?             |          |       |
| 136  | ENSG00000171115.3   | GIMAP8           | chr7:15014 | 7717-150176480                |              | 417          | 0                                              | 0.000232053   | 0.04670816     | 134.5   | #NAME?             |          |       |
| 137  | ENSG00000136492.4   | BRIP1            | chr1/:59/5 | 8626-59940882                 |              | 0            | 827                                            | 0.000233065   | 0.046/0816     | 136 1   | Inf                |          |       |
| 138  | ENSG00000143248.8   | RGS5             | chr1:16308 | 80910-163291577               |              | 828          | 1                                              | 0.000234551   | 0.04670816     | 137     | -10.19485161       |          | _     |
| 139  | ENSG000001/0801.5   | HTRA3            | chr30/2649 | 91-8308838                    |              | 414          | 0                                              | 0.000235268   | 0.04670816     | 138     | #NAME?             |          | _     |
| 140  | ENSG00000149451.13  | ADAM33           | chr10:1728 | 6011-3002893<br>6027 17271094 |              | 411          | 0                                              | 0.0002385//   | 0.04670816     | 139     | #NAME2             |          | _     |
| 141  | ENSG00000229124.2   | I SD1            | chr11:1974 | 10237-17271984                |              | 410          | 0                                              | 0.000239043   | 0.04670816     | 140     | #NAME?             |          |       |
| 142  | ENSG00000134853 7   | PDGERA           | chr4:55004 | 263-55164414                  |              | 410          | 0                                              | 0.000239702   | 0.04670816     | 141.5   | #NAME?             |          |       |
| 143  | ENSG00000127329.10  | PTPRB            | chr12:709  | 0629-71031220                 |              | 801          | 1                                              | 0.000241708   | 0.046769726    | 143     | -10,14702309       |          | _     |
| 145  | ENSG00000196542.4   | SPTSSB           | chr3:16106 | 2579-161090668                |              | 0            | 4642                                           | 0.000244855   | 0.047049656    | 144 1   | Inf                |          |       |
| 146  | ENSG00000152661.7   | GJA1             | chr6:12175 | 6837-121770873                |              | 400          | 0                                              | 0.000251578   | 0.047916772    | 145     | #NAME?             |          |       |
| 147  | ENSG00000154258.12  | ABCA9            | chr17:6697 | 0628-67057205                 |              | 399          | 0                                              | 0.000252832   | 0.047916772    | 146     | #NAME?             |          | -     |
| 14 4 | ▶ ₩ excel=200 🖓     | 7                |            |                               |              |              |                                                | 14            |                |         |                    |          |       |
| קב   | 28                  |                  |            |                               |              |              |                                                |               |                |         | <b>III</b> 85% (=) |          | -+ .: |
|      |                     |                  |            |                               | _            |              |                                                |               |                |         |                    |          |       |

pValue でソートして、"<u>正常ヒト</u>"に対して、 "<u>breast cancer</u>"で、Up-regulated された 遺伝子

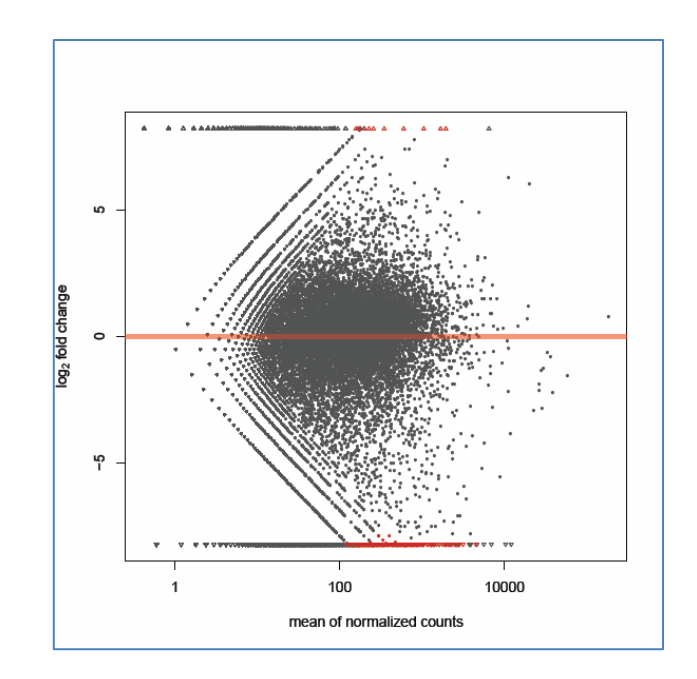

<u>Up-regulated</u> TOP1 : DSCAM-AS1 TOP2 : TFF1 TOP3 : BRIP1 ...

#### TFF1

npg

#### Open

Oncogene (2011) 30, 3261–3273 © 2011 Macmillan Publishers Limited All rights reserved 0950-9232/11

#### ORIGINAL ARTICLE

Deficiency in trefoil factor 1 (TFF1) increases tumorigenicity of human breast cancer cells and mammary tumor development in TFF1-knockout mice

E Buache<sup>1,3</sup>, N Etique<sup>1,3</sup>, F Alpy<sup>1</sup>, I Stoll<sup>1</sup>, M Muckensturm<sup>2</sup>, B Reina-San-Martin<sup>1</sup>, MP Chenard<sup>2</sup>, C Tomasetto<sup>1</sup> and MC Rio<sup>1</sup>

<sup>1</sup>Institut de Génétique et de Biologie Moléculaire et Cellulaire (IGBMC), CNRS UMR 7104, INSERM U964, Université de Strabourg, Illkirch, France and <sup>2</sup>Service d'Anatomie Pathologique Générale, Centre Hospitalier Universitaire de Hautspierre, Strabourg, France

Although trefoil factor 1 (TFF1; previously named pS2) is abnormally expressed in about 50% of human breast tumors, its physiopathological role in this disease has been poorly studied. Moreover, controversial data have been reported. TFF1 function in the mammary gland therefore needs to be clarified. In this study, using retroviral vectors, we performed TFF1 gain- or loss-of-function experiments in four human mammary epithelial cell lines: normal immortalized TFF1-negative MCF10A, malignant TFF1negative MDA-MB-231 and malignant TFF1-positive MCF7 and ZR75.1. The expression of TFF1 stimulated the migration and invasion in the four cell lines. Forced TFF1 expression in MCF10A, MDA-MB-231 and MCF7 cells did not modify anchorage-dependent or -independent cell proliferation. By contrast, TFF1 knockdown in MCF7 enhanced soft-agar colony formation. This increased oncogenic potential of MCF7 cells in the absence of TFF1 was confirmed in vivo in nude mice. Moreover, chemically induced tumorigenesis in TFF1-deficient (TFF1-KO) mice led to higher tumor incidence in the mammary gland and larger tumor size compared with wild-type mice. Similarly, tumor development was increased in the TFF1-KO ovary and lung. Collectively, our results clearly show that TFF1 does not exhibit oncogenic properties, but rather reduces tumor development. This beneficial function of TFF1 is in agreement with many clinical studies reporting a better outcome for patients with TFF1-positive breast primary tumors. Oncogene (2011) 30, 3261–3273; doi:10.1038/onc.2011.41; published online 28 February 2011

Keywords: TFF1/pS2; breast cancer; gain- and loss-offunction; human mammary cell lines; tumorigenicity; TFF1-KO mice

Correspondence: Dr MC Rio, Institut de Génétique et de Biologie Moléculaire et Cellulaire (IGBMC), CNRS UMR 7104, INSERM U964, Université de Stratsbourg, Illkirch, France. Yochsti authors. Yochsti authors. Received 29 July 2010; revised 16 January 2011; accepted 20 January 2011: nublished noine 28 February 2011

is Introduction

www.nature.com/on

Trefoil factor 1 (TFF1; previously named pS2) (HUGO Gene Nomenclature Committee; http://www.genenames. org) is a small cysteine-rich acidic secreted protein (Thim, 1997; Ribieras et al., 1998). It is constitutively and strongly expressed in the stomach, where it has a key role (Rio et al., 1988). Indeed, TFF1 is essential for the normal differentiation of the gastric glands (Bossenmeyer-Pourie et al., 2002; Karam et al., 2008). Moreover, by interacting with mucins, TFF1 participates in the correct organization of the mucus layer and in the gastric mucosa protection (Tomasetto et al., 2000). Transgenic mice overexpressing TFF1 have an increased resistance to ulceration (Playford et al., 1996). TFF1 is also expressed in the inflamed or damaged gastrointestinal tract, supporting the hypothesis that it mediates repair processes (Rio et al., 1991; Kjellev, 2009). Indeed, TFF1 promotes epithelial restitution after injury and protects the integrity of the epithelial barrier (Hoffmann, 2005). Moreover, TFF1 is also expressed, but to a lesser extent, by normal epithelial cells of numerous organs (eyes, lung, ovary and salivary gland) (Regalo et al., 2005; Madsen et al., 2007; Buron et al., 2008). To date, the TFF1 function during malignant processes is not clearly defined, as epithelial cell transformation might lead to downregulation of TFF1 expression (that is, in the stomach) or to the induction of TFF1 expression (that is, in various organs).

In the stomach, TFF1-deficient mice (TFF1-KO) develop attro-pyloric hyperphisia and dysplasia, leading to adenomas and intracpithelial or intramucosal carcinomas (Lefebvre et al., 1990). Epithelial progenitors are amplified and are more invasive (Karam et al., 2008). It has therefore been proposed that TFF1 functions as a gastric tumor suppressor gene. Strongly supporting this hypothesis, 50% of human gastric tumors are devoid of TFF1 because of deletions, mutations or methylation of the TFF1 gene (Ribieras et al., 1998; Katoh, 2003; Shi et al., 2006).

Breast cancer is a typical example of cancers overexpressing TFF1. As only a low expression is observed in the normal mammary gland (Poulsom et al., 1997; Deficiency in trefoil factor 1 (TFF1) increases tumorigenicity of human breast cancer cells and mammary tumor development in TFF1-knockout mice

#### IGV genome viewer

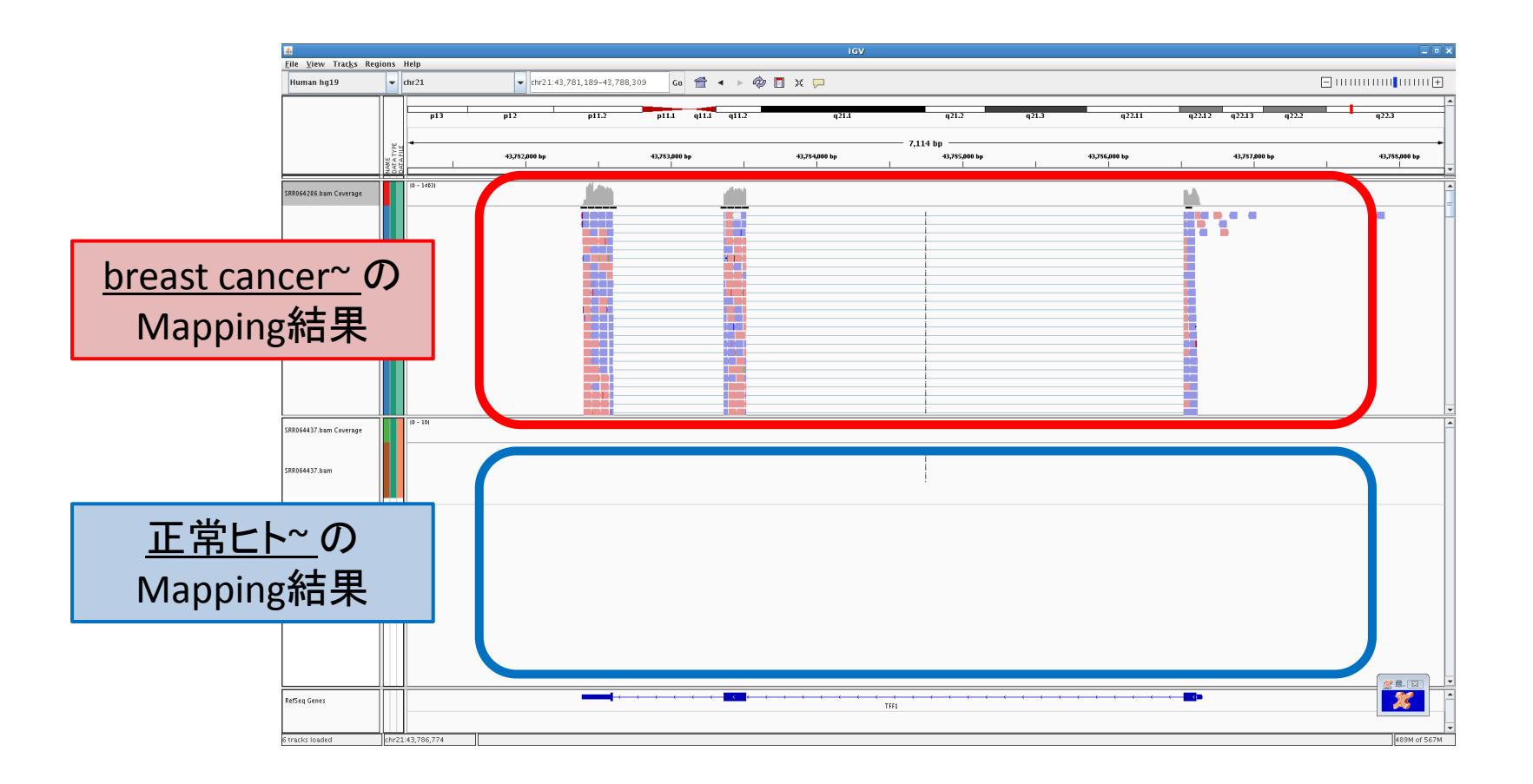

## おまけ

- Moirai
  - 面倒な作業を効率化
  - GUIでの操作
  - クラスターサーバへの対応
  - オリジナルワークフロー作成可能
  - Galaxyと、ちがうの?
  - もうそろそろ、公開されるはず...

### **RNA-Seq Tools**

 http://en.wikipedia.org/wiki/List\_of\_RNA-Seq\_bioinformatics\_tools

# ありがとうございました